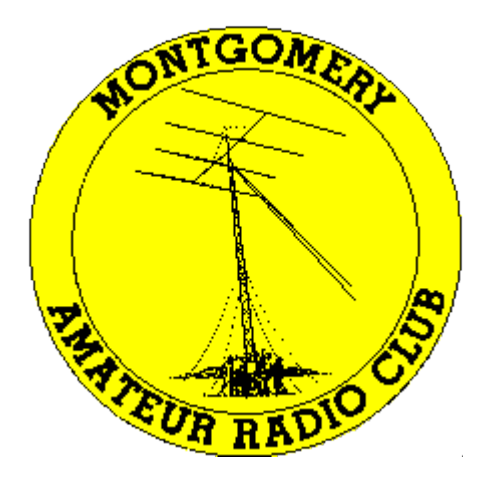

# Montgomery Amateur Radio Club Rockville, Maryland

# **Getting Started with Winlink on HF**

David, W2LNX

October 19, 2022

- over two years ago, I saw a need for Winlink training
  - started a project to collect radio Winlink settings
  - collected over <u>30 HF and VHF radio Winlink settings</u>
  - presentation is what I learned on getting started
- previous presentation: Getting Started with Winlink on VHF

## note: this presentation is for Windows 10 only

- setting up an audio device
  - example: up a SignaLink USB with built-in PTT
- setting up VARA HF software modem
- computer radio control device
- setting up Winlink Express
  - example: setting up an Icom IC-706MkIIG using SignaLink USB
- local HF communications
  - near vertical incidence skywave (NVIS)
  - inverted vee NVIS antenna
- demonstration: exchanging messages via Winlink email gateway

• to set up basic working Winlink HF station to exchange messages using the WB3KAS and W1AW Winlink gateways

#### conceptual model

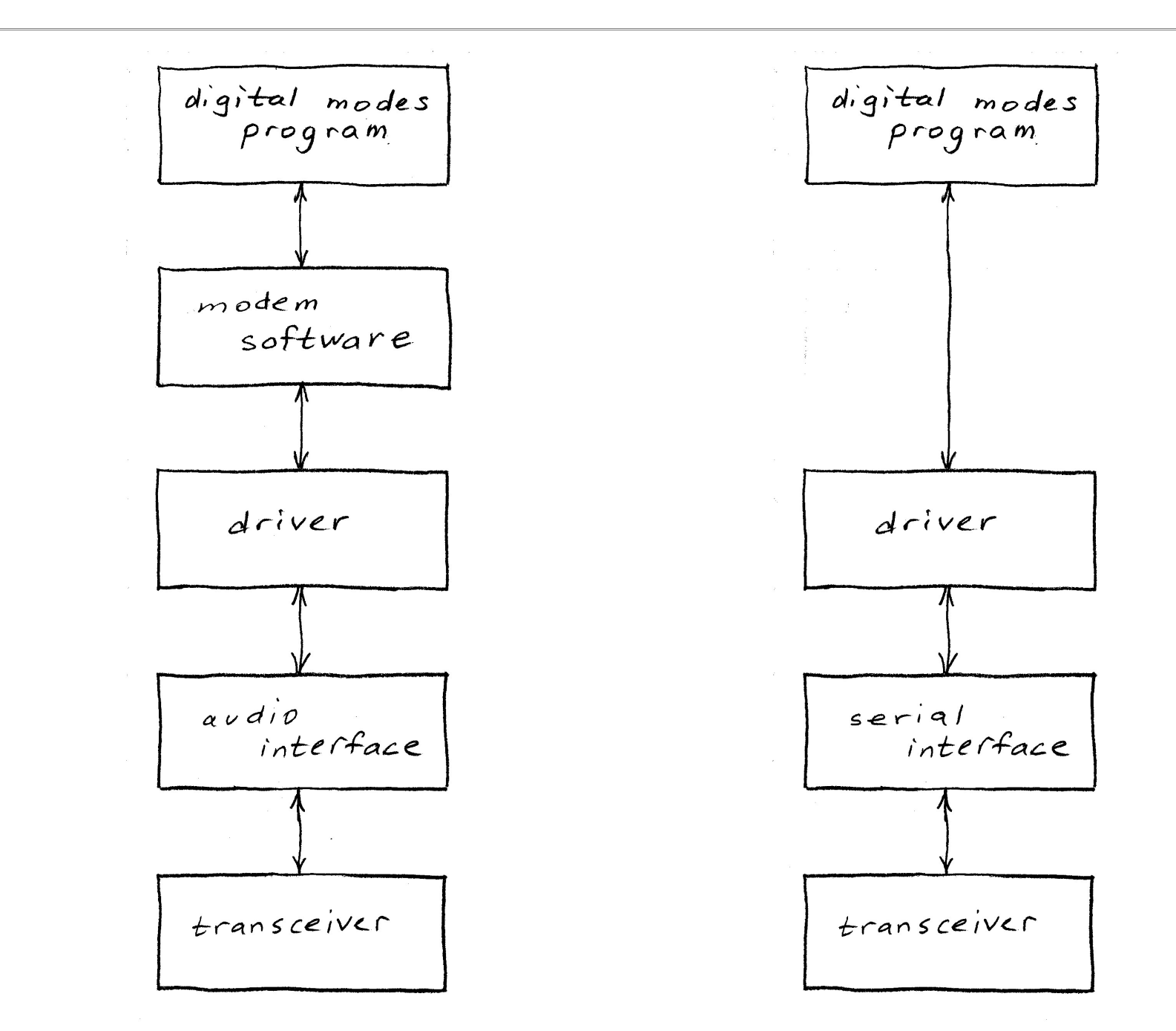

- transceivers are audio devices!
  - audio device is interface between radio and modem software
    - binary data is converted to audio and back again
  - least distortion desired
    - reduce RF Gain to reduce background noise
    - turn off Automatic Gain Control (AGC) on receive
    - little or no Automatic Level Control (ALC) on transmit
    - turn off receive filters
- audio device is often called an external USB "sound card"
- Windows settings are generally the same for external or built-in audio devices

#### **SignaLink USB** audio interface with built-in VOX PTT

- TX: half
- RX: half
- **DLY:** minimum
- **cable:** specific for radio <u>SignaLink<sup>™</sup> USB Product Guide</u>
- header module: corresponding jumper wires or header

SignaLink Jumper Settings & Wiring Information

• these SignaLink settings are generally the same for most HF radios

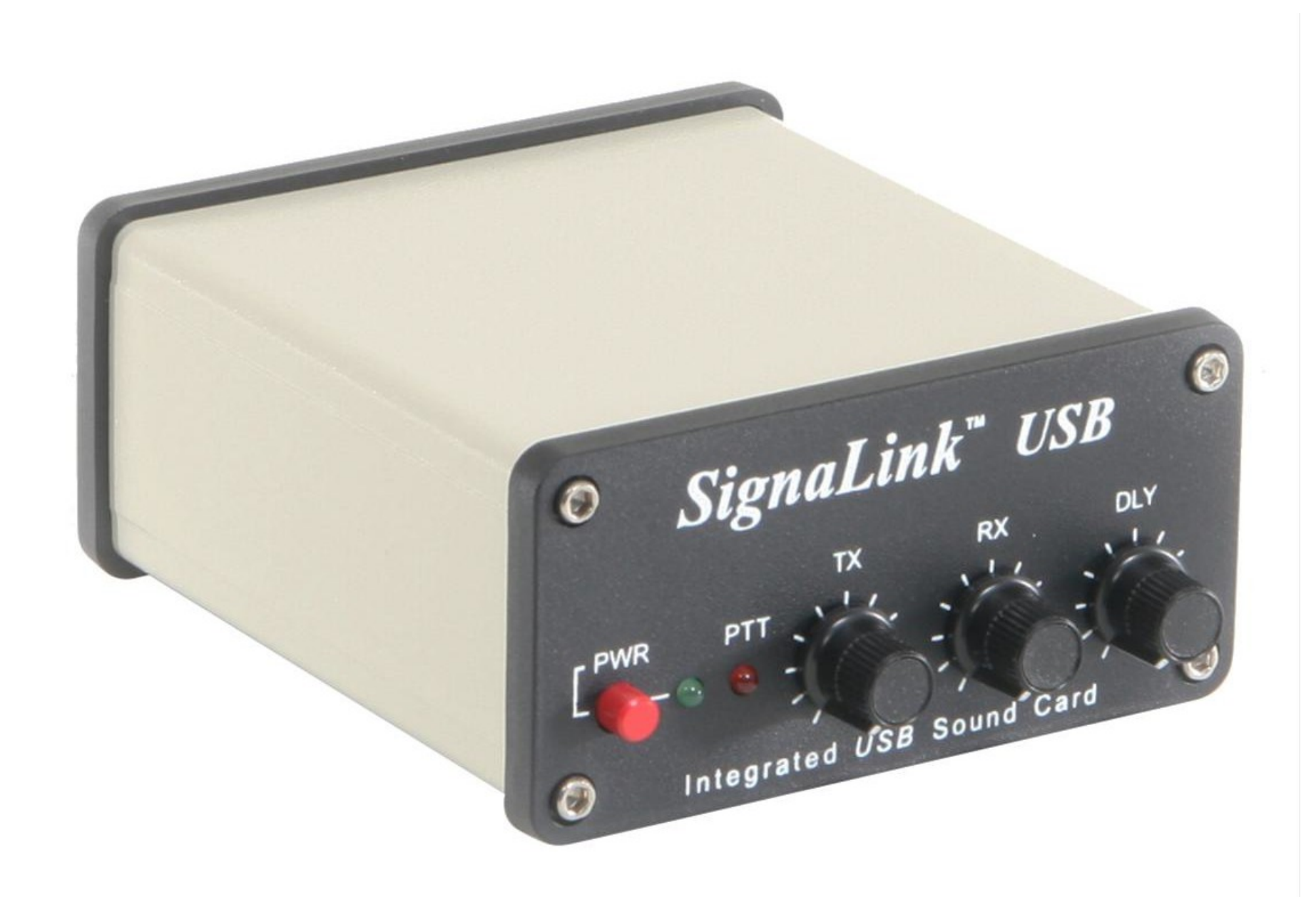

#### https://shop.tigertronics.com/SignaLink-USB\_c2.htm

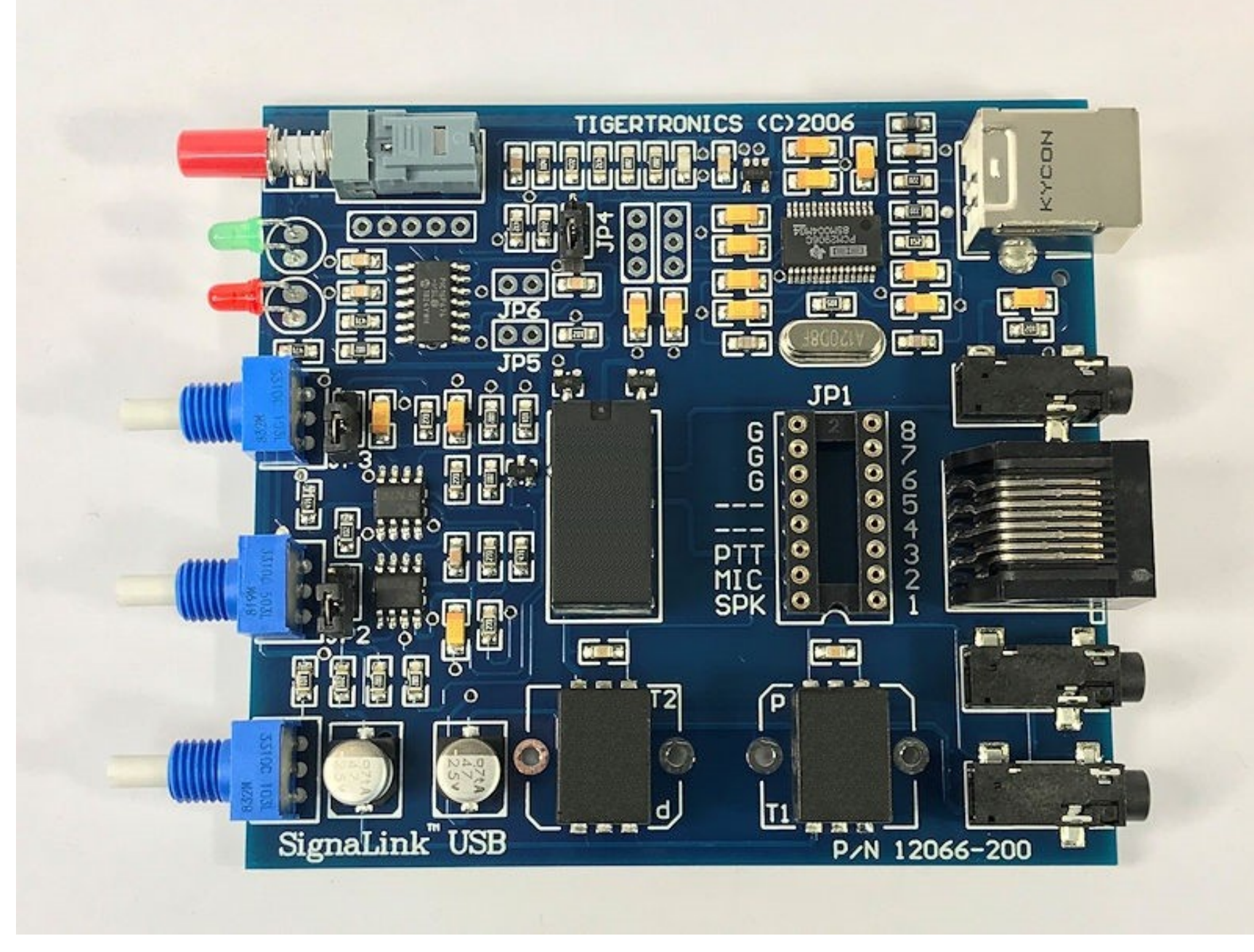

built with two black BOURNS audio isolation transformers

#### setting up Windows SignaLink audio device

| Sound                                | I                                                  |                       |                         |                                 |                              | > |
|--------------------------------------|----------------------------------------------------|-----------------------|-------------------------|---------------------------------|------------------------------|---|
| Playback                             | Recording                                          | Sounds                | Communic                | ations                          |                              |   |
| A soun<br>and pro<br>have m<br>Sound | d theme is a<br>ograms. You<br>odified.<br>Scheme: | set of so<br>can sele | unds app<br>ct an exist | lied to events<br>ing scheme of | in Windows<br>r save one you |   |
| No So                                | unds                                               |                       | ~                       | Sa <u>v</u> e As                | <u>D</u> elete               | Ľ |
| Program                              | scheme.<br>m <u>E</u> vents:<br>/indows            |                       |                         |                                 | iges us a new                |   |
|                                      | Asterisk                                           | Domindor              |                         |                                 |                              | Ŀ |
|                                      | Close Prog                                         | gram                  |                         |                                 |                              |   |
|                                      | Critical Bat<br>Critical Sto                       | ttery Aları<br>op     | n                       |                                 |                              |   |
| <u>P</u> lay                         | Windows S                                          | tartup so             | und                     |                                 |                              |   |
| <u>S</u> ound:                       | s:                                                 |                       |                         |                                 |                              |   |
| (None)                               | )                                                  |                       | $\sim$                  | ▶ <u>T</u> est                  | <u>B</u> rowse               |   |
|                                      |                                                    |                       |                         | _                               |                              |   |
|                                      |                                                    |                       | ОК                      | Cancel                          | Apply                        |   |

#### turn off Windows sounds

• this is important if you forget to do the next steps

| Sound         | I                          |                                      |          |                 |                    |      | ×      |
|---------------|----------------------------|--------------------------------------|----------|-----------------|--------------------|------|--------|
| Playback      | Recording                  | Sounds                               | Commu    | nications       | 1                  |      |        |
| Select a      | playback d                 | evice belo                           | ow to mo | dify its s      | settings:          |      |        |
|               | Signal<br>5- USB<br>Defaul | <b>ink</b><br>Audio C(<br>t Device   | ODEC     |                 |                    |      |        |
|               | AEPJS1                     | <b>speaker</b><br>Hands-F<br>inected | ree AG A | udio            |                    |      |        |
|               | Headp<br>AEPJS1            | hones<br>Stereo<br>inected           |          |                 |                    |      |        |
| Q             | Speak<br>Intel®<br>Ready   | ers<br>Smart So                      | und Tec  | hnology         | (Intel® S          | ST)  |        |
|               |                            |                                      |          |                 |                    |      |        |
| <u>C</u> onfi | gure                       |                                      |          | <u>S</u> et Det | fault <del> </del> | Prop | erties |
|               |                            |                                      | ОК       |                 | Cancel             |      | Apply  |

set default audio device

• settings are generally the same for all radio audio interface devices

| Sound         | l                          |                                      |           |                  |            |       | ×             |
|---------------|----------------------------|--------------------------------------|-----------|------------------|------------|-------|---------------|
| Playback      | Recording                  | Sounds                               | Commun    | ications         |            |       |               |
| Select a      | playback de                | evice belo                           | w to moo  | dify its se      | ettings:   |       |               |
|               | SignaL<br>5- USB<br>Ready  | ink<br>Audio C(                      | DDEC      |                  |            |       |               |
|               | AEPJS1                     | <b>speaker</b><br>Hands-F<br>inected | ree AG Au | udio             |            |       |               |
|               | Headp<br>AEPJS1<br>Discon  | hones<br>Stereo<br>inected           |           |                  |            |       |               |
| Q             | Speake<br>Intel®<br>Defaul | ers<br>Smart So<br>t Device          | und Tech  | inology (        | (Intel® SS | T)    |               |
|               |                            |                                      |           |                  |            |       |               |
| <u>C</u> onfi | gure                       |                                      |           | <u>S</u> et Defa | ault 🔽     | Prope | erties        |
|               |                            |                                      | ОК        |                  | Cancel     |       | <u>A</u> pply |

### correct default audio device

| Sound         | I                                                                        |                               |              |               |                    | Х |  |
|---------------|--------------------------------------------------------------------------|-------------------------------|--------------|---------------|--------------------|---|--|
| Playback      | Recording                                                                | Sounds                        | Communicat   | ions          |                    |   |  |
| Select a      | playback d                                                               | evice belo                    | w to modify  | its settings: |                    |   |  |
|               | Signal<br>5- USB<br>Ready                                                | <b>ink</b><br>Audio C(        | DDEC         |               |                    |   |  |
|               | AEPJS1                                                                   | speaker<br>Hands-F<br>inected | ree AG Audio | )             |                    |   |  |
|               | Headp<br>AEPJS1<br>Discon                                                | hones<br>Stereo<br>nected     |              |               |                    |   |  |
| 0             | Speakers<br>Intel® Smart Sound Technology (Intel® SST)<br>Default Device |                               |              |               |                    |   |  |
| <u>C</u> onfi | gure                                                                     |                               | <u>S</u> et  | Default       | <u>P</u> roperties | i |  |
|               |                                                                          |                               | ОК           | Cancel        | <u>A</u> pply      | / |  |

# select Properties of SignaLink device

| 👁 Signa        | Link Pro             | operties                     |              |              |                    | × |
|----------------|----------------------|------------------------------|--------------|--------------|--------------------|---|
| General        | Levels               | Enhancements                 | Advanced     | Spatial sour | nd                 |   |
|                |                      | SignaLink<br>Change <u>I</u> | con          |              |                    |   |
| Cont           | roller Inf           | ormation                     |              |              |                    |   |
| 5-             | USB Aud              | io CODEC                     |              |              | <u>P</u> roperties |   |
| (Ge            | eneric US            | SB Audio)                    |              |              |                    |   |
| – Jack I<br>No | nformat<br>Jack Inf( | ion<br>ormation Availab      | le           |              |                    |   |
| Device         | usage:               | Use this o                   | device (enal | ole)         |                    | / |
|                |                      |                              | ОК           | Cancel       | Apply              |   |

## rename as SignaLink as needed

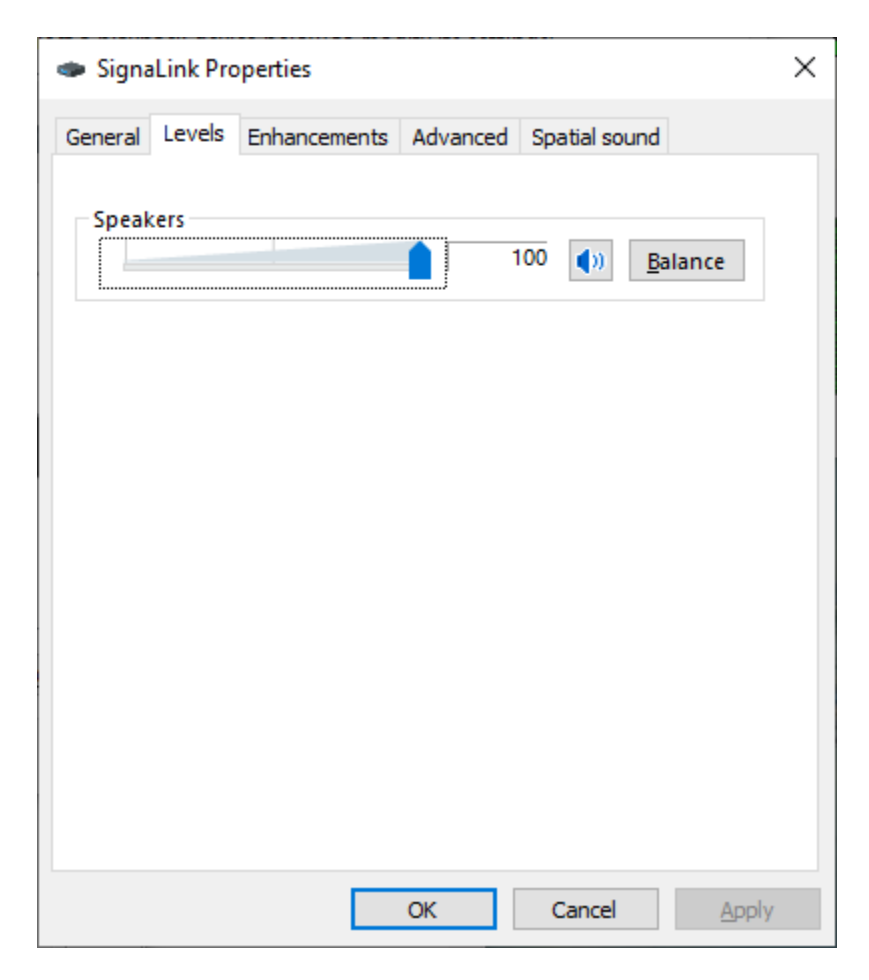

### set output level to maximum

• needed to drive SignaLink PTT

| 🔹 SignaLink Pr                                                                                                    | operties                                    |                   |                |                      | × |  |  |  |
|----------------------------------------------------------------------------------------------------|---------------------------------------------|-------------------|----------------|----------------------|---|--|--|--|
| General Levels                                                                                                    | Enhancements                                | Advanced          | Spatial sound  | d                    |   |  |  |  |
| Select the enhancements to apply for your current speaker<br>configuration. Changes may not take effect until the next time you start<br>playback. |                                             |                   |                |                      |   |  |  |  |
| Disable all                                                                                                    | enhancements                                |                   |                |                      |   |  |  |  |
| Bass Boo                                                                                                    | st<br>irround<br>rrection<br>: Equalization |                   |                |                      |   |  |  |  |
| Enhancement                                                                                                    | Properties                                  |                   |                |                      | 1 |  |  |  |
| Descrip                                                                                                    | tion: Boosts the lo<br>by the device        | west freque<br>e. | ncies that can | be played            |   |  |  |  |
| Prov                                                                                                    | ider: Microsoft                             |                   |                |                      |   |  |  |  |
| Sta                                                                                                    | atus: Disabled                              |                   |                | <u>S</u> ettings     |   |  |  |  |
| <u>R</u> estore Defa                                                                                                    | ults                                        |                   |                | ▶ <u>P</u> review  ▼ |   |  |  |  |
|                                                                                                    |                                             | ОК                | Cancel         | <u>A</u> pply        |   |  |  |  |

## no enhancements

| SignaLink Properties                                                                                                 | Х |
|----------------------------------------------------------------------------------------------------|---|
| General Levels Enhancements Advanced Spatial sound                                                                   |   |
| Default Format<br>Select the sample rate and bit depth to be used when running<br>in shared mode.                    |   |
| 16 bit, 48000 Hz (DVD Quality) V Vest                                                                                |   |
| Exclusive Mode Allow applications to take exclusive control of this device Give exclusive mode applications priority |   |
| Restore Defaults                                                                                                    |   |
| Restore Defaults                                                                                                    |   |
| OK Cancel <u>A</u> ppl                                                                                               | у |

# set to highest audio quality

| 🗢 Signa       | Link Pro              | perties                      |             |               |       | $\times$ |
|---------------|-----------------------|------------------------------|-------------|---------------|-------|----------|
| General       | Levels                | Enhancements                 | Advanced    | Spatial sound |       |          |
| Spati<br>Sele | al sound<br>ct the Sp | l format<br>atial sound forr | nat you war | it to apply.  |       |          |
| Off           |                       |                              |             |               | ~     |          |
|               |                       |                              |             |               |       |          |
|               |                       |                              |             |               |       |          |
|               |                       |                              |             |               |       |          |
|               |                       |                              |             |               |       |          |
|               |                       |                              |             |               |       |          |
|               |                       |                              |             |               |       |          |
| Res           | tore <u>D</u> ef      | aults                        |             |               |       |          |
|               |                       |                              | ОК          | Cancel        | Apply |          |

# disable spatial sound

| Sound         | 1                            |                                     |              |               |                    | × |
|---------------|------------------------------|-------------------------------------|--------------|---------------|--------------------|---|
| Playback      | Recording                    | Sounds                              | Communicati  | ons           |                    |   |
| Select a      | recording d                  | evice bel                           | ow to modify | its settings: |                    |   |
|               | SignaLi<br>5- USB<br>Default | i <b>nk</b><br>Audio C(<br>t Device | ODEC         |               |                    |   |
|               | Headse<br>AEPJS1<br>Discon   | e <b>t</b><br>Hands-F<br>nected     | ree AG Audio |               |                    |   |
| 5             | Microp<br>Intel®<br>Ready    | hone<br>Smart So                    | und Technol  | ogy (Intel® S | 5T)                |   |
|               |                              |                                     |              |               |                    |   |
|               |                              |                                     |              |               |                    |   |
|               |                              |                                     |              |               |                    |   |
| <u>C</u> onfi | gure                         |                                     | <u>S</u> et  | Default 🛛     | <u>P</u> roperties |   |
|               |                              |                                     | ОК           | Cancel        | <u>A</u> pply      |   |

## set default audio device

| Sound         | 1                          |                                     |           |                  |         | ×       |
|---------------|----------------------------|-------------------------------------|-----------|------------------|---------|---------|
| Playback      | Recording                  | Sounds                              | Communi   | cations          |         |         |
| Select a      | recording d                | evice bel                           | ow to mo  | dify its setting | js:     |         |
|               | Signal<br>5- USB<br>Ready  | i <b>nk</b><br>Audio C(             | DDEC      |                  |         |         |
|               | Headse<br>AEPJS1           | e <b>t</b><br>Hands-F<br>nected     | ree AG Au | dio              |         |         |
| 2             | Microp<br>Intel®<br>Defaul | <b>hone</b><br>Smart So<br>t Device | und Techi | nology (Intel®   | SST)    |         |
|               |                            |                                     |           |                  |         |         |
|               |                            |                                     |           |                  |         |         |
|               |                            |                                     |           |                  |         |         |
| <u>C</u> onfi | gure                       |                                     |           | Set Default      | Pro Pro | perties |
|               |                            |                                     | OK        | Cance            | 1       | Apply   |

#### correct default audio device

| 谢 Sound       | 1                          |                                 |           |                |             |              | >       | × |
|---------------|----------------------------|---------------------------------|-----------|----------------|-------------|--------------|---------|---|
| Playback      | Recording                  | Sounds                          | Commun    | nications      | 5           |              |         |   |
| Select a      | recording o                | levice bel                      | ow to mo  | odify its      | settings:   |              |         |   |
|               | Signal<br>5- USB<br>Ready  | ink<br>Audio C(                 | DDEC      |                |             |              |         |   |
|               | Heads<br>AEPJS1            | <b>et</b><br>Hands-F<br>inected | ree AG A  | udio           |             |              |         |   |
| 2             | Microp<br>Intel®<br>Defaul | ohone<br>Smart So<br>t Device   | ound Tech | nology         | / (Intel® S | ST)          |         |   |
|               |                            |                                 |           |                |             |              |         |   |
| <u>C</u> onfi | gure                       |                                 |           | <u>S</u> et De | fault       | <u>P</u> rop | oerties |   |
|               |                            |                                 | OK        |                | Cancel      |              | Apply   |   |

# select Properties of SignaLink device

| 🗢 Signa    | aLink Pro            | opertie         | 5                           |            |        |                    | $\times$ |
|------------|----------------------|-----------------|-----------------------------|------------|--------|--------------------|----------|
| General    | Listen               | Levels          | Advanc                      | ed         |        |                    |          |
|            | 1                    | S               | ignaLink<br>Change <u> </u> | con        |        |                    | ]        |
| Cont       | roller Inf           | formati         | on                          |            |        |                    |          |
| 5-         | USB Aud              | lio COD         | EC                          |            |        | <u>P</u> roperties |          |
| (G         | eneric U             | SB Audi         | o)                          |            |        |                    |          |
| Jack<br>No | Informat<br>Jack Inf | tion<br>ormatic | on Availab                  | le         |        |                    |          |
| Device     | e usage:             |                 | Use this                    | device (en | able)  | ×                  | ~        |
|            |                      |                 |                             | OK         | Cancel | <u>A</u> pply      | (        |

# rename as SignaLink as needed

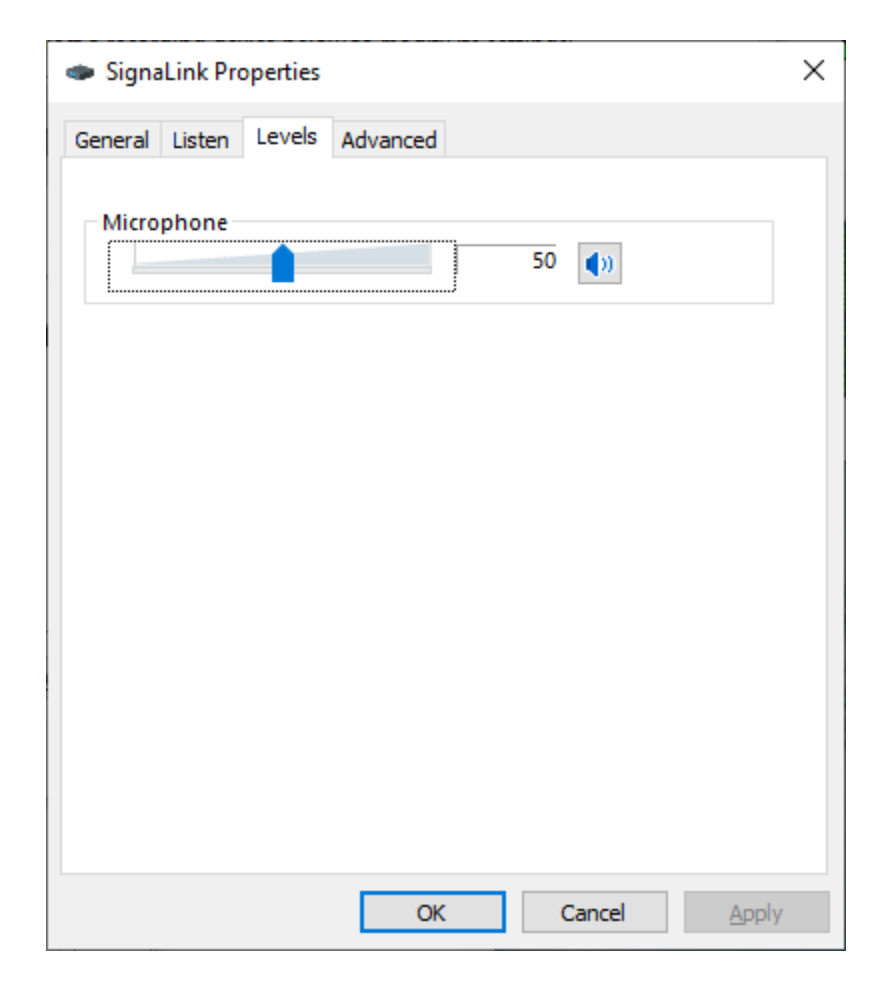

## set initial input level

| SignaLink Properties                                                                                  | × |
|----------------------------------------------------------------------------------------------------|---|
| General Listen Levels Advanced                                                                        |   |
| Default Format                                                                                        |   |
| Select the sample rate and bit depth to be used when running<br>in shared mode.                       |   |
| 2 channel, 16 bit, 48000 Hz (DVD Quality) $\qquad \qquad \checkmark$                                  |   |
| Exclusive Mode                                                                                        |   |
| Allow applications to take exclusive control of this device Give exclusive mode applications priority |   |
|                                                                                                    |   |
|                                                                                                    |   |
|                                                                                                    |   |
|                                                                                                    |   |
| Restore <u>D</u> efaults                                                                              |   |
| OK Cancel Apply                                                                                       |   |

# set to highest audio quality

- developed by Jose Alberto Nieto Ros, EA5HVK
- download VARA HF software modem <u>https://rosmodem.wordpress.com/</u>
- recommend buying registration key for full speed <u>file:///C:/VARA/Buy.html</u>

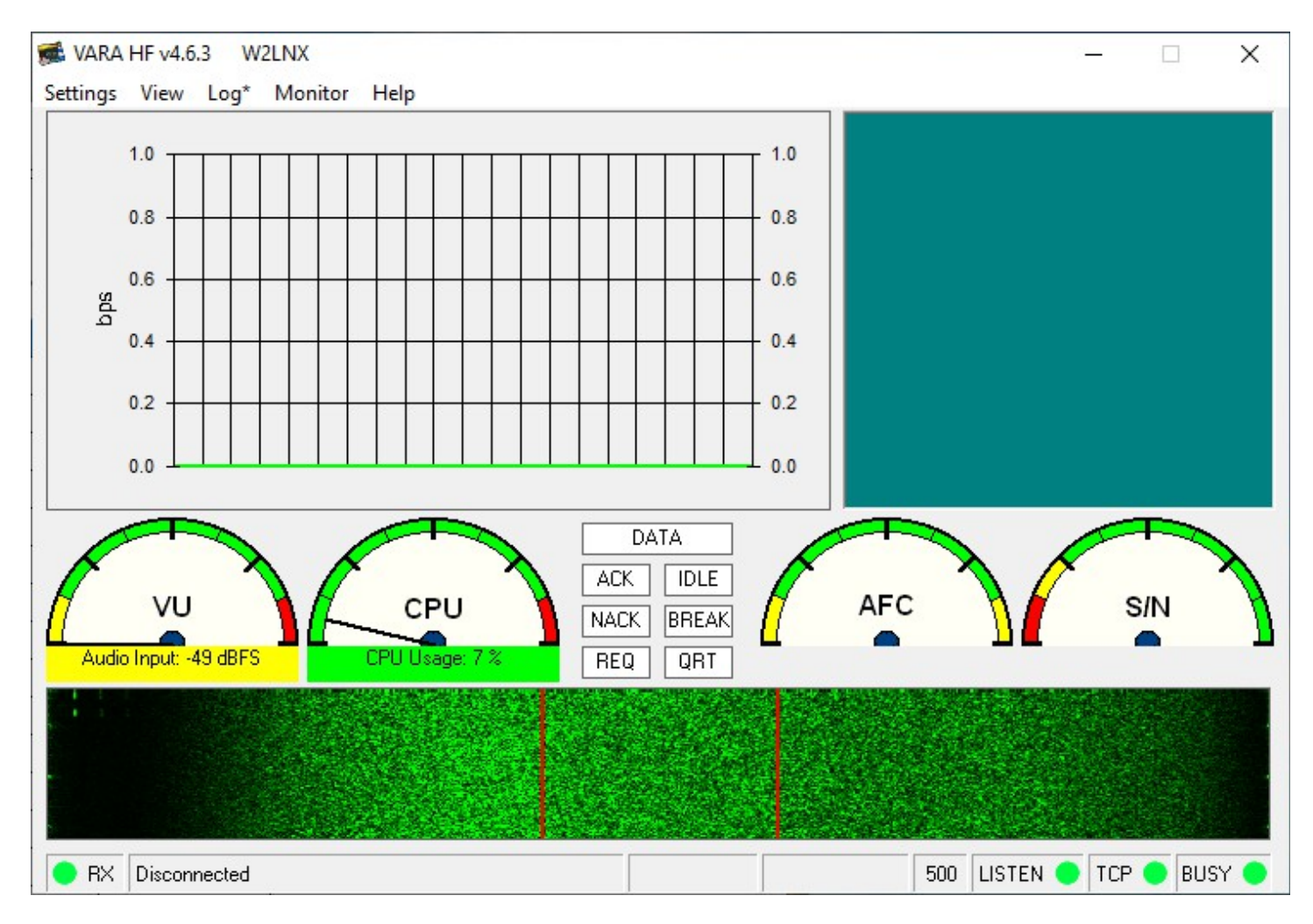

#### select Settings menu list

| 🧄 VARA Setup 🛛 🗙                                                                                 |
|--------------------------------------------------------------------------------------------------|
| TCP Ports:<br>Command Data<br>8300 8301                                                          |
| VARA Licenses                                                                                    |
| Callsign: Registration Key:<br>W2LNX                                                             |
| Callsign: Registration Key:                                                                      |
| Callsign: Registration Key:                                                                      |
| Callsign: Registration Key:                                                                      |
| <ul> <li>Allow VARA check for updates via internet</li> <li>Accept 500 Hz connections</li> </ul> |
| I uner ennancement                                                                               |
| CW ID                                                                                            |
| ☐ KISS Interface<br>Retries:                                                                     |
| 🗖 RA-Board PTT 🔲 SysLog 10 💌                                                                     |
| Close                                                                                            |

enter your VARA registration code as needed

# allow incoming 500 Hz connections

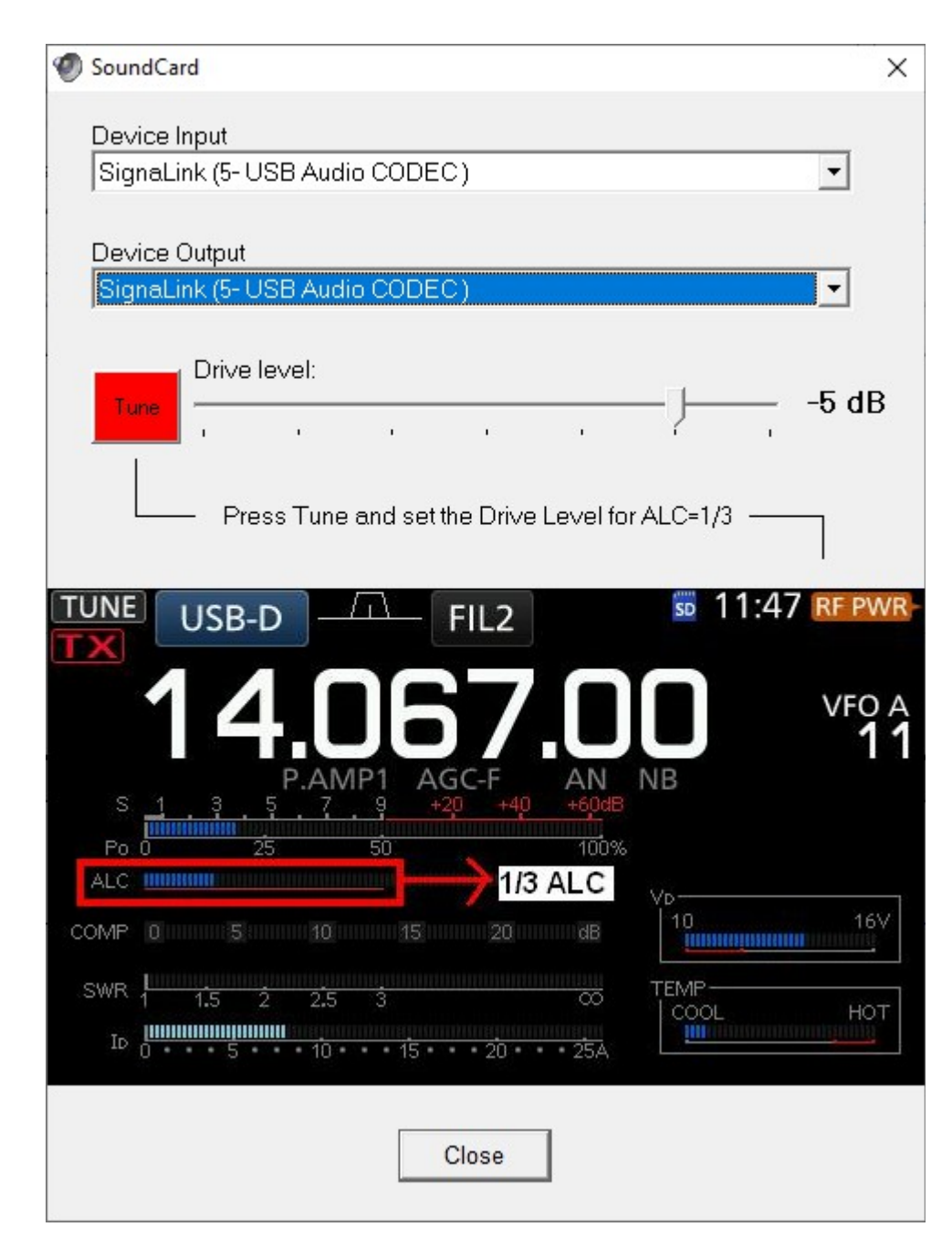

# select SignaLink audio device

- used by Winlink HF to set frequency, mode and PTT
- serial device seen by Windows on a COM port
  - COM port speed is obtained from a radio menu setting
- serial device is specific to Icom, Kenwood and Yaesu
  - generally same for different models from same manufacturer
    - external serial external or internal interface
- manual good way to get started
  - mode is upper side band (USB) on all bands
  - dial frequency = center frequency 1.5 kHz

- Icom Communications Interface V (CI-V)
  - binary half-duplex request-response protocol
  - connect to CI-V 3.5 mm jack
  - CT-17 level converter from RS-232C serial to digital logic serial
  - each radio model has a unique CI-V addresses
    - obtained from a radio menu setting
- Kenwood Computer Control Commands
  - ASCII half-duplex request-response protocol
  - connect to RS-232C DE-9 male 9-pin connector
  - FlexRadio uses Kenwood TS-2000 computer control commands

- Yaesu Computer Aided Transceiver (CAT) System
  - binary half-duplex request-response protocol
  - connect to RS-232C DE-9 male 9-pin connector
  - or connect to 8-pin mini-DIN connector
    - CT-62 level converter from RS-232C serial to digital logic serial

- provides global email on VHF and HF remote gateways over ham radio
  - Live System Information with maps and station lists

https://www.winlink.org/RMSChannels

- supports direct station-to-station peer-to-peer message exchange
- used for emergency communication drills by local ham radio volunteers

- download Winlink Express client <u>https://www.winlink.org/</u>
- set up Winlink user account with your callsign <u>https://winlink.org/user</u>
- voluntary Winlink registration turns off reminder <u>https://arsfi.org/express.aspx</u>

| Winlink Express 1.7.2.0 - W2LN  | x                                                                                              |                      |               |         |               |                  |                   | – 🗆 X                                                       |  |  |
|---------------------------------|------------------------------------------------------------------------------------------------|----------------------|---------------|---------|---------------|------------------|-------------------|-------------------------------------------------------------|--|--|
| W2LNX - Settings                | Message A                                                                                      | Attachments          | Move To: Save | d Items | ~             | Delete Open Sess | sion: Vara HF Win | link 🗸 Logs Help                                            |  |  |
|                                 |                                                                                                |                      |               |         |               |                  |                   |                                                             |  |  |
| No active session.              |                                                                                                |                      |               |         |               |                  |                   |                                                             |  |  |
| System Folders                  | Date/                                                                                          | Time 📼               | Message ID    | Size    | Source        | Sender           | Recipient         | Subject ^                                                   |  |  |
| Inbox (0 unread)                | 1 2022/                                                                                        | 10/15 21:20          | 95710W2ENMMN  | 3856    | <b>WB3KAS</b> | WB3KAS           | W2LNX             | FW: 214- 4th Quarter 2022 MDC Section Hospital Drill - Milf |  |  |
| Read Items (741)<br>Outbox (0)  | 2022/                                                                                          | 10/15 21:15          | 4DV16SROJXC4  | 15128   | <b>WB3KAS</b> | WB3KAS           | W2LNX             | Fw: Laurel Hospital ICS214                                  |  |  |
| Sent Items (468)                | 1 2022/                                                                                        | 10/12 14:35          | MGI975NEDA3A  | 3121    | WB2U          | WB2U             | WP4QZH            | Winlink Check in Net - WB2U - Home Gaithersburg MD          |  |  |
| Saved Items (0)                 | 2022/                                                                                          | 10/12 14:28          | IUKPWBBZHCQD  | 2731    | WB2U          | WB2U             | WP4QZH            | Winlink Wednesday Puerto Rico Info Form - Winlink Wedne     |  |  |
| Deleted Items (8)<br>Drafts (0) | 2022/                                                                                          | 10/12 14:07          | PPLRB09AT1XR  | 331     | WB2U          | WB2U             | KN4LQN            | Winlink Wednesday Check-In                                  |  |  |
| Personal Folders                | 2022/                                                                                          | 10/12 13:06          | 7BM7QDUKS3H2  | 3238    | N3XL          | MDCWINLINK       | AA3WS             | MDC Section Winlink Check-in Report - October 2022          |  |  |
|                                 | 2022/                                                                                          | 10/11 13:10          | UX1AV80G278X  | 3955    | KN4LQN        | KN4LQN           | SMTP:kn4lqn@a     | Winlink Wednesday Reminder (#318)                           |  |  |
|                                 | 2022/                                                                                          | 10/11 12:45          | S0E5XOSJXGT6  | 2287    | WB2U          | WB2U             | MDCWINLINK        | Winlink Check in Net - WB2U - ASBURY METHODIST VIL          |  |  |
|                                 | 2022/                                                                                          | 10/10 20:27          | GYTQDMGG9N    | 1384    | N3XL          | N3XL             | AA3WS             | Reminder: MDC Section Winlink Check-in Exercise, Tuesda     |  |  |
|                                 | 2022/                                                                                          | 10/10 17:51          | S55DWQPI4SPZ  | 101353  | SMTP          | SMTP:david.bem   | W2LNX             | Fwd: testing TM-V71A                                        |  |  |
| Global Folders                  | 2022/                                                                                          | 10/08 20:56          | QGRWTTZHSD    | 211     | K3JSJ         | K3JSJ            | W2LNX             | Greetings                                                   |  |  |
|                                 | 2022/                                                                                          | 10/07 20:01          | DHWTUY79HB    | 2182    | SMTP          | SMTP:david.bem   | W2LNX             | demonstrating IC-706MkIIG to Tom, W3TDH                     |  |  |
|                                 | 2022/                                                                                          | 10/07 12:23          | W3XT90AZCNHD  | 454     | SMTP          | SMTP:awprotigal  | W2LNX             | Re: fourth Quarter 2022 MDC Section Hospital Drill          |  |  |
|                                 | 2022/                                                                                          | 10/07 11:20          | 9YIKKX7HJSGA  | 430     | SMTP          | SMTP:mforrence   | W2LNX             | Re: fourth Quarter 2022 MDC Section Hospital Drill          |  |  |
| Contacts                        | 2022/                                                                                          | 10/07 05:47          | T9ZXQ2VP133K  | 441     | SMTP          | SMTP:rdavidson   | W2LNX             | Re: fourth Quarter 2022 MDC Section Hospital Drill          |  |  |
| AC3JM                           | 2022/                                                                                          | 10/07 02:20          | CJECY59LJWKP  | 450     | SMTP          | SMTP:ersmar@v    | W2LNX             | Re: fourth Quarter 2022 MDC Section Hospital Drill          |  |  |
| AC3N@ARRL.NET                   | 2022/                                                                                          | 10/07 02:12          | 3XXB5B3R3Y83  | 322     | <b>KB3EOF</b> | KB3EOF           | W2LNX             | fourth Quarter 2022 MDC Section Hospital Drill              |  |  |
| AC820<br>AD3F                   | Message II                                                                                     | D: 95710W            | 2ENMMN        |         |               |                  |                   | ^                                                           |  |  |
| ALEKSANDRA.ROHDE@GMAIL.         | Date: 202                                                                                      | 2/10/15 2            | 21:20         |         |               |                  |                   |                                                             |  |  |
| DTWIEWORKA@GMAIL.COM            | To: W2LNX                                                                                      | NAD .                |               |         |               |                  |                   |                                                             |  |  |
| ERSMAR@VERIZON.NET<br>ETO-03    | Source: W                                                                                      | B3KAS                |               |         |               |                  |                   |                                                             |  |  |
| JLTAFT@COMCAST.NET              | Downloade                                                                                      | d-from: T            | Celnet:cms.wi | nlink.  | org           |                  |                   |                                                             |  |  |
| KIEHZ<br>KIEHZ@ARRL.NET         | Subject:                                                                                       | 38.72917<br>FW: 214- | 4th Ouarter   | 2022 1  | IDC Sect      | ion Hospital     | Drill - Milf      | ord-10/06/2022 - 10/0                                       |  |  |
| K3BAB                           |                                                                                                |                      |               |         |               | <b>-</b>         |                   |                                                             |  |  |
| КАЗАНІ                          | Hi; it's n                                                                                     | me again.            |               |         |               |                  |                   |                                                             |  |  |
| KA3AHI@AOL.COM<br>KB3CS         | Take a lo                                                                                      | ok at bot            | h attachemen  | ts. Bo  | oth have      | the same ver     | r. Ver 17. bu     | t they print different on my HP                             |  |  |
| KB3CS@ARRL.NET                  | printer. The one from the first message cannot print wholly on one page, while Milford's does. |                      |               |         |               |                  |                   |                                                             |  |  |
| KB3MXM@ARRL.ORG                 |                                                                                                |                      |               |         |               |                  |                   |                                                             |  |  |
| KB3UZB@ARRL.NET                 | a long or short page?                                                                          |                      |               |         |               |                  |                   |                                                             |  |  |
| KC3CNX@ARRL.NET                 |                                                                                                |                      | -             |         |               |                  |                   |                                                             |  |  |
| 103030                          | Thanks for                                                                                     | r the tim            | 1e            |         |               |                  |                   | *                                                           |  |  |

#### click on Settings

select Winlink Express Setup... and then Preferences...

| Winlink Express Properties                                                                                                    |                                                                                                    | ×                                    |  |  |
|----------------------------------------------------------------------------------------------------|----------------------------------------------------------------------------------------------------|--------------------------------------|--|--|
| Call Signs<br>My Callsign: W2LNX My Password: •••••                                                                                               | Contact Information (Optional)                                                                                                    |                                      |  |  |
| (Case sensitive)                                                                                                    | Name:                                                                                                    | David Bem                            |  |  |
| Callsign suffix (optional): (Used for country code) Change password                                                                               | Street address 1:                                                                                                    | 8809 Cold Spring Rd                  |  |  |
|                                                                                                    | Street address 2:                                                                                                    |                                      |  |  |
| (Non-Winlink e-mail address where lost password will be sent when requested)                                                                      | City:                                                                                                    | Potomac                              |  |  |
|                                                                                                    | State/Province:                                                                                                    | MD                                   |  |  |
| Request password be sent to recovery email                                                                                                    | Country:                                                                                                    | USA                                  |  |  |
|                                                                                                    | Postal code:                                                                                                    | 20854-2430                           |  |  |
| Auxiliary Callsigns and Tactical Addresses                                                                                                    | Web Site URL (optional):                                                                                                    |                                      |  |  |
| Add Entry                                                                                                    | Phone number:                                                                                                    | 240-242-5660                         |  |  |
| Edit Entry                                                                                                    | Non-Winlink e-mail:                                                                                                    | david.bem@engineeer.com              |  |  |
| Low Dray                                                                                                    | Additional information (option                                                                                                    | al):                                 |  |  |
| My Grid Square: FM19JB Lat/Lon to Grid Square                                                                                                    |                                                                                                    |                                      |  |  |
| Winlink Express registration key:                                                                                                    |                                                                                                    | ¥                                    |  |  |
| Service Codes                                                                                                    | Recalculate HF path quality if SI                                                                                                    | FI changes more than: 30             |  |  |
| PUBLIC                                                                                                    | Keep logs for 52 🚔 weeks                                                                                                    | . Keep deleted messages for 30 days. |  |  |
| (Use PUBLIC for ham call signs. Separate multiple service codes by spaces.)<br>If you change service codes, you must update the list of channels. | <ul> <li>Display list of pending incoming messages prior to download</li> <li>Warn about connections to stations holding messages</li> <li>Allow diagnostic information to be sent to the Winlink Development Team</li> <li>Automaticaly install field test (beta) versions of Winlink Express</li> </ul> |                                      |  |  |
| Update Cancel                                                                                                    |                                                                                                    |                                      |  |  |

enter your password, registration key and location

| Services                                                                                                    | $\times$ |
|----------------------------------------------------------------------------------------------------|----------|
| Message Reading Options<br>Viewing seconds before marking message read: 2<br>Automatically move read items to Read Items folder                                                                                                    |          |
| Message review before downloading Display list of pending incoming messages prior to download                                                                                                    |          |
| Message acknowledgement options<br>Default to requesting message receipts<br>Automatically send message receipts when requested<br>Automatically send message receipts for all messages<br>Ignore message receipt requests on incoming messages |          |
| Message sending options  Automatically add contact entry for each destination address  Disallow editing or altering messages you send  Line wrapping                                                                                            |          |
| Wrap print lines after this many characters: 72 Distance Units Km  Miles                                                                                                    |          |
| Update Cancel                                                                                                    |          |

# add contacts automatically
| Winlink Express 1.7.1.0 - W2LN                                                                                                    | IX                                                                                                    |                                                            |                        |                           |                     |             |                   |                      | - 0            | ×        |
|----------------------------------------------------------------------------------------------------|----------------------------------------------------------------------------------------------------|------------------------------------------------------------|------------------------|---------------------------|---------------------|-------------|-------------------|----------------------|----------------|----------|
| W2I NX - Settings                                                                                                    | Message Attachmen                                                                                                    | ts Move To: Save                                           | ed Items               | → Delete                  | Open Session:       | Vara HE Win | link v            | Logs Help            | _              |          |
|                                                                                                    |                                                                                                    |                                                            |                        | • Delete                  |                     |             | шик *             | cogo nep             |                |          |
|                                                                                                    | P 🗉 🛰   🖬   🗔   쐔                                                                                                    |                                                            |                        |                           |                     |             |                   |                      |                |          |
| No active session.                                                                                                    | Data (Time                                                                                                    | Maaaaa ID                                                  | Cine C.                | suma Canda                | Pag                 | iniant      | Cubinet           |                      |                |          |
| Inbox (46 unread)                                                                                                    |                                                                                                    |                                                            | 1220 JW                |                           | nec<br>w2los        | apieni.     | testing IC-706M   | IkliG on 2 m via WM  | 2M-10 uning 5  | watta    |
| Read Items (329)                                                                                                    | 2022/10/02 21:1                                                                                                    | KB544B55B9CI                                               | 933 W                  |                           | w210                | i@ard.net   | Retesting IC-700W | 06MkUG on 6 m via V  | VB2LL using 50 | 0 watte  |
| Outbox (0)                                                                                                    | 2022/10/02 15:10<br>2022/10/02 15:10                                                                                             |                                                            | 10207 W                |                           | wh2                 | i@ard.net   | testing IC-706M   | kliG on 6 m via WB2  | Uusing 50 wa   | atts     |
| Saved Items (2)                                                                                                    | 2022/10/02 14:53                                                                                                    | 0MVRJ6BK4OH0                                               | 352 W                  | 2LNX W2LNX                | wb2u                | i@anl.net   | testing IC-706N   | 1kllG on 6 m via WB2 | 2U using 100 v | watts    |
| Deleted Items (1)                                                                                                    | 2022/10/02 14:30                                                                                                    | GG1DGWX4M0N9                                               | 10200 W                | 2LNX W2LNX                | kn3u                | @arrl.net   | FW: testing IC-   | 706MkIIG on 6 m via  | WB2U usina '   | 100 watt |
| Dratts (2)                                                                                                    | 2022/10/02 14:28                                                                                                    | TJUIUOIOXKR4                                               | 1245 W                 | 2LNX W2LNX                | wb2u                | @arrl.net   | Re:Fwd: testing   | IC-706MkIIG on 6 m   | via WB2U       |          |
|                                                                                                    | 2022/10/02 14:17                                                                                                    | EW1ZKTRPU0GA                                               | 918 W                  | 2LNX W2LNX                | WB2                 | .U          | Retesting IC-70   | 06MkIIG on 6 m via V | VB2U           |          |
|                                                                                                    | 2022/10/02 14:11                                                                                                    | NL6JB31NZWN4                                               | 10186 W                | 2LNX W2LNX                | WB2                 | U           | testing IC-706M   | 1kIIG on 6 m via WB2 | 20             |          |
|                                                                                                    | 2022/10/02 12:1                                                                                                    | 5 7DEOU4B8CLK6                                             | 12172 W                | 2LNX W2LNX                | w2ln                | x@arrl.net  | testing IC-70Mk   | IIG via W1AW on 40   | ) m            |          |
|                                                                                                    | 12:12:12:12:12:12:12:12:12:12:12:12:12:1                                                                                         | CUAU2CS0UA38                                               | 2155 W                 | 2LNX W2LNX                | w2ln                | x@arrl.net  | testing IC-70Mk   | IIG via W1AW on 40   | ) m            |          |
| Global Folders                                                                                                    | 2022/10/02 10:4                                                                                                    | JP12J5DPOD4N                                               | 2229 W                 | 2LNX W2LNX                | w3td                | h@arrl.net  | testing IC-70Mk   | IIG via W1AW on 80   | ) m            |          |
|                                                                                                    | 10/01 18:23                                                                                                    | YNXG29T9YD2U                                               | 2175 W                 | 2LNX W2LNX                | w2ln                | x@arrl.net  | testing packet o  | over WM3M-10 using   | IC-706MkIIG    |          |
|                                                                                                    | 2022/09/30 23:44                                                                                                    | LLRHKQ47HMSY                                               | 1021 W                 | 2LNX W2LNX                | w3td                | h@arrl.net  | Re: testing IC-7  | 06MkIIG via WM3M     | 10             |          |
|                                                                                                    | 2022/09/30 23:2                                                                                                    | 7 JIZY36A9H1IV                                             | 20683 W                | 2LNX W2LNX                | w2lnx               | x@arrl.net  | testing IC-706M   | lkIIG via WM3M-10    |                |          |
| Contacts                                                                                                    | 2022/09/28 15:03                                                                                                    | BOZ6Z4BMFCYO                                               | 2163 W                 | 2LNX W2LNX                | W3T                 | DH          | demonstrating t   | he FT-2000D to you   |                |          |
| AC3JM AC3N                                                                                                    | 2022/09/27 17:00                                                                                                    | KFDN50102E2D                                               | 12171 W                | 2LNX W2LNX                | w2ln                | x@arrl.net  | testing settings  | for FT-2000D         |                |          |
| AC3N@ARRL.NET                                                                                                    | 2022/09/27 16:50                                                                                                    | 67WZW30L636S                                               | 2141 W                 | 2LNX W2LNX                | w2ln                | x@arrl.net  | testing settings  | for FT-2000D         |                |          |
| AD3E<br>ETO-03<br>JLTAFT@COMCAST.NET<br>K1EHZ<br>K1EHZ@ARRL.NET<br>K38AB<br>K3XIT<br>KA3AHI<br>KA3AHI@AOLCOM<br>KB3CS<br>KB3CS@ARRL.NET<br>KB3UZB@ARRL.NET<br>KC3DSO<br>KC3OG<br>KD3JA<br>KN3U<br>KN3U<br>KN3U<br>KN3U<br>KN3U<br>KN3U<br>KN3U<br>KN3U | Message ID: 5SPD<br>Date: 2022/10/02<br>From: W2LNX<br>To: w2lnx@arrl.n<br>Source: W2LNX<br>Subject: testing<br>testing IC-706Mk | 0357KSPQ<br>21:19<br>et<br>IC-706MkIIG o<br>IIG on 2 m via | on 2 m vi<br>a WM3M-10 | .a WM3M-10<br>) using 5 w | using 5 wat<br>atts | ts          |                   |                      |                |          |

#### open VARA HF session

• Open Session: is a button to click on after selecting session type

| Vara HF Winlink Session - W2LNX                                                                                                    | _     | ×     |
|----------------------------------------------------------------------------------------------------|-------|-------|
| Exit Settings Switch to Peer-to-Peer Channel Selection Map Forecast Best chan. Next chan. Start Stop /                                                                                                    | Abort |       |
| W1AW Center Freq. (kHz): 7101.500 Dial Freq. (kHz): 7100.000 Bearing: 051 Quality: 48                                                                                                    |       |       |
| Favorites: W1AW @ 7101.500 [500] (48) · Select Add to favorites Remove from favorites                                                                                                    |       |       |
| Channel Free In: 0/0 Out: 0/0 BPM: 0/0 Disconnected                                                                                                    |       |       |
| <ul> <li>Launching VARA TNC</li> <li>Successfully connected to VARA TNC.</li> <li>Vara signal bandwidth is 500 Hz.</li> <li>Using Icom Amateur Radios, COM19, 19200 baud</li> <li>Ready</li> <li>This is a registered version of Vara TNC that can operate at full speed.</li> </ul> |       |       |
|                                                                                                    |       | <br>~ |
| click on Settings menu                                                                                                    |       |       |

## select Vara TNC Setup

| 🗱 Vara Setup                                                            | × |  |  |  |  |  |  |
|-------------------------------------------------------------------------|---|--|--|--|--|--|--|
|                                                                         |   |  |  |  |  |  |  |
| Virtual TNC host address/name: 127.0.0.1                                |   |  |  |  |  |  |  |
| Virtual TNC Command Port: 8300 🖨 Data Port: 8301                        |   |  |  |  |  |  |  |
| Session Bandwidth: 500 $\checkmark$                                     |   |  |  |  |  |  |  |
| Enable 2750 Hz channels                                                 |   |  |  |  |  |  |  |
| (Requires radio TX filter set for 100-2900 Hz and RX bandwidth of 3000) |   |  |  |  |  |  |  |
| VARA Modem location: C:\Users\bem\program files\VARA\VARA.exe           |   |  |  |  |  |  |  |
| Automatically launch Vara TNC when session is opened                    |   |  |  |  |  |  |  |
| Show the Vara TNC screen when it's launched                             |   |  |  |  |  |  |  |
| Identify with Morse code at end of session                              |   |  |  |  |  |  |  |
| Update Cancel                                                           |   |  |  |  |  |  |  |
|                                                                         |   |  |  |  |  |  |  |

enter path name of VARA HF program as needed set transmission bandwidth to <mark>500 Hz</mark>

- 500 Hz is recommended on HF bands to be a good neighbor
  - less likely to be interfered by a transmission you do not hear
- 2300 Hz can be used on uncrowded bands
- 2750 Hz is not permitted under Part 97 rules

### IC-706MkIIG:

**mode:** upper side-band (USB)

power: 100 watts

**RF/SQL:** adjust to reduce background noise

#### SignaLink USB:

- **TX:** 12 o'clock
- **RX:** 12 o'clock

**DLY:** minimum

**JP3:** on

# header module: SLMOD6PM cable: SLCAB6PM

#### frequency control cable:

Valley Enterprises CT-17 USB FTDI CI-V Cat Control Cable or

RT Systems USB-RTS01 Programming Cable

| Winlink Express 1.7.1.0 - W2LN                                                                                                    | Х                                                                |                                                                                           | _                                                   |                       |                   |                    |               |            |                 | _                      | - 0                             |
|----------------------------------------------------------------------------------------------------|------------------------------------------------------------------|-------------------------------------------------------------------------------------------|-----------------------------------------------------|-----------------------|-------------------|--------------------|---------------|------------|-----------------|------------------------|---------------------------------|
| W2LNX - Settings                                                                                                    | Message                                                          | e Attachments                                                                             | Move To: S                                          | aved Items            | ~                 | Delete             | Open Session: | Vara HF Wi | nlink ~         | Logs Help              |                                 |
| 🗋   🖨 🖆 🏚   🗗 🌐                                                                                                    | ) 🛛 🏷                                                            | 🛃   🔿   ≫                                                                                 | 0                                                   |                       |                   |                    |               |            |                 |                        |                                 |
| No active session.                                                                                                    |                                                                  |                                                                                           |                                                     |                       |                   |                    |               |            |                 |                        |                                 |
| System Folders                                                                                                    |                                                                  | Date/Time 🔍 👻                                                                             | Message ID                                          | Size                  | Source            | Sender             | Rec           | ipient     | Subject         |                        |                                 |
| Inbox (46 unread)                                                                                                    | 0 🖓                                                              | 2022/10/02 21:19                                                                          | 5SPD03S7KSPG                                        | 12202                 | W2LNX             | W2LNX              | w2ln          | x@arrl.net | testing IC-70   | 6MkIIG on 2 m via WM   | 3M-10 using 5 watts             |
| Read Items (329)<br>Outbox (0)                                                                                                    | P 2                                                              | 2022/10/02 15:16                                                                          | KB5A4R55B9CL                                        | 933                   | W2LNX             | W2LNX              | wb2u          | u@arrl.net | Retesting IC    | -706MkIIG on 6 m via \ | WB2U using 50 watts             |
| Sent Items (430)                                                                                                    | 🕴 P 2                                                            | 2022/10/02 15:10                                                                          | JZN8CNMILEQF                                        | 10207                 | W2LNX             | W2LNX              | wb2u          | u@arrl.net | testing IC-70   | 6MkIIG on 6 m via WB2  | 2U using 50 watts               |
| Saved Items (2)                                                                                                    | P 2                                                              | 2022/10/02 14:53                                                                          | 0MVRJ6BK4OH                                         | 352                   | W2LNX             | W2LNX              | wb2u          | u@arrl.net | testing IC-70   | 6MkIIG on 6 m via WB2  | 2U using <mark>100</mark> watts |
| Deleted items (1)<br>Drafts (2)                                                                                                    | 🕴 P 2                                                            | 2022/10/02 14:36                                                                          | QG1DGWX4M0                                          | N9 10200              | W2LNX             | W2LNX              | kn3u          | i@arrl.net | FW: testing     | C-706MkIIG on 6 m via  | WB2U using 100 w                |
| Personal Folders                                                                                                    | P 2                                                              | 2022/10/02 14:28                                                                          | TJUIUOIOXKR4                                        | 1245                  | W2LNX             | W2LNX              | wb2u          | u@arrl.net | Re:Fwd:testi    | ing IC-706MkIIG on 6 m | n via WB2U                      |
|                                                                                                    | P 2                                                              | 2022/10/02 14:17                                                                          | EW1ZKTRPU00                                         | A 918                 | W2LNX             | W2LNX              | WB2           | 20         | Retesting IC    | -706MkIIG on 6 m via \ | WB2U                            |
|                                                                                                    | 🤰 🌄 2                                                            | 2022/10/02 14:11                                                                          | NL6JB31NZWN                                         | 4 10186               | W2LNX             | W2LNX              | WB2           | 20         | testing IC-70   | 6MkIIG on 6 m via WB2  | 20                              |
|                                                                                                    | 🤰 🌄 2                                                            | 2022/10/02 12:15                                                                          | 7DEOU4B8CLK                                         | 5 12172               | W2LNX             | W2LNX              | w2ln;         | x@arrl.net | testing IC-70   | MkIIG via W1AW on 40   | ) m                             |
|                                                                                                    | 🤰 🌄 2                                                            | 2022/10/02 12:12                                                                          | CUAU2CS0UA3                                         | 8 2155                | W2LNX             | W2LNX              | w2ln;         | x@arrl.net | testing IC-70   | MkIIG via W1AW on 40   | ) m                             |
| Global Folders                                                                                                    | 1 🖓 🖓 2                                                          | 2022/10/02 10:45                                                                          | JP12J5DPOD4N                                        | 2229                  | W2LNX             | W2LNX              | w3td          | h@arrl.net | testing IC-70   | MkIIG via W1AW on 80   | ) m                             |
|                                                                                                    | 🤰 🌄 2                                                            | 2022/10/01 18:23                                                                          | YNXG29T9YD2U                                        | J 2175                | W2LNX             | W2LNX              | w2ln:         | x@arrl.net | testing packe   | et over WM3M-10 using  | IC-706MkIIG                     |
|                                                                                                    | P 2                                                              | 2022/09/30 23:44                                                                          | LLRHKQ47HMS                                         | Y 1021                | W2LNX             | W2LNX              | w3td          | h@arrl.net | Re: testing IC  | C-706MkIIG via WM3M    | -10                             |
|                                                                                                    | <u>)</u> P 2                                                     | 2022/09/30 23:27                                                                          | JIZY36A9H1IV                                        | 20683                 | W2LNX             | W2LNX              | w2ln:         | x@arrl.net | testing IC-70   | 6MkIIG via WM3M-10     |                                 |
| Contacts                                                                                                    | 0 P 2                                                            | 2022/09/28 15:03                                                                          | ROZ6Z4BMFCY                                         | 0 2163                | W2LNX             | W2LNX              | W3T           | DH         | demonstrating   | g the FT-2000D to you  |                                 |
| AC3JM AC3N                                                                                                    | 🤰 🌄 2                                                            | 2022/09/27 17:00                                                                          | KFDN50102E2D                                        | ) 12171               | W2LNX             | W2LNX              | w2ln:         | x@arrl.net | testing setting | gs for FT-2000D        |                                 |
| AC3N@ARRL.NET                                                                                                    | <u> </u> 🔁 2                                                     | 2022/09/27 16:56                                                                          | 67WZW30L636                                         | 5 2141                | W2LNX             | W2LNX              | w2ln          | x@arrl.net | testing setting | gs for FT-2000D        |                                 |
| AC82U<br>AD3F<br>ETO-03<br>JLTAFT@COMCAST.NET<br>K1EHZ<br>K1EHZ@ARRL.NET<br>K3BAB<br>K3XIT<br>KA3AHI<br>KA3AHI | Messag<br>Date:<br>From:<br>To: w2<br>Source<br>Subjec<br>testin | e ID: 5SPD0<br>2022/10/02<br>W2LNX<br>lnx@arrl.ne<br>: W2LNX<br>t: testing<br>g IC-706MkI | 357KSPQ<br>21:19<br>t<br>IC-706MkIIG<br>IG on 2 m v | ; on 2 m<br>ria WM3M- | via WM<br>-l0 usi | 3M-10 t<br>ng 5 wa | asing 5 wat   | ts         |                 |                        |                                 |

## open VARA HF session

| 🗱 Vara HF Winlink Session - W2LNX                                                                                                    | -     | ×      |
|----------------------------------------------------------------------------------------------------|-------|--------|
| Exit Settings Switch to Peer-to-Peer Channel Selection Map Forecast Best chan. Next chan. Start Stop /                                                                                                    | Abort |        |
| W1AW         Center Freq. (kHz):         7101.500         Dial Freq. (kHz):         7100.000         Bearing:         051         Quality:         48                                                                                                    |       |        |
| Favorites:         W1AW @ 7101.500 [500] (48)         •         Select         Add to favorites         Remove from favorites                                                                                                    |       |        |
| Channel Free In: 0/0 Out: 0/0 BPM: 0/0 Disconnected                                                                                                    |       |        |
| ** Launching VARA TNC<br>** Successfully connected to VARA TNC.<br>** Vara signal bandwidth is 500 Hz.<br>** Using Icom Amateur Radios, COM19, 19200 baud<br>** Ready<br>** This is a registered version of Vara TNC that can operate at full speed.<br>** This is a registered version of Vara TNC that can operate at full speed. |       | ~      |
|                                                                                                    |       |        |
|                                                                                                    |       |        |
|                                                                                                    |       | $\vee$ |

#### click on Settings menu

#### select Radio Setup

| Select Radio M                            | odel Icom An   | nateur Radios | $\sim$     | Antenna Selec | tion Default |            |
|-------------------------------------------|----------------|---------------|------------|---------------|--------------|------------|
| Icom Addres                               | s 58           | USB 🔘         | USB Digita | al 🔿 🛛 FM     | O Use Inte   | emal Tuner |
| Codan login                               | and optional p | assword:      |            |               |              |            |
|                                           |                |               |            |               |              |            |
| Radio Control Port                        |                |               |            |               |              |            |
| Carial Dartta Ilaa                        | COM19          | Baud          | 19200 ~    | Enable RTS    | Enable D     |            |
| Senal Fort to Use                         |                |               |            |               |              |            |
| PTT Port (Optional)                       | )              |               |            |               |              |            |
| PTT Port (Optional)<br>Serial Port to Use | )<br>External  | ~             | Baud 960   | 10 ~          | Enable RTS   | Enable DTR |

enter settings in VARA HF Winlink Settings

- CI-V address is used for Icom radios instead of model name
- PTT is performed by the SignaLink

| Exit Settings Switch to Peer-to-Peer Channel Selection Map Forecast Best chan. Next chan. Start Stop Abort                                                                                                    |  |
|----------------------------------------------------------------------------------------------------|--|
| W1AW Center Freq. (kHz): 7101.500 Dial Freq. (kHz): 7100.000 Bearing: 051 Quality: 48                                                                                                    |  |
| Favorites:         W1AW @ 7101.500 [500] (48)           Select         Add to favorites         Remove from favorites                                                                                               |  |
| Channel Free In: 0/0 Out: 0/0 BPM: 0/0 Disconnected                                                                                                    |  |
| *** Launching VARA TNC<br>*** Vara signal bandwidth is 500 Hz.<br>*** Using Icom Amateur Radios, COM19, 19200 baud<br>*** Ready<br>*** This is a registered version of Vara TNC that can operate at full speed.<br> |  |

#### click on Channel Select

| 🗱 HF Char     | nnel Selector      |                |                  |       |          |                  |                      |                                 |                             | × |
|---------------|--------------------|----------------|------------------|-------|----------|------------------|----------------------|---------------------------------|-----------------------------|---|
| Exit Sele     | ct Update          | Via Internet U | Jpdate Via Radio | Map   | Forecast | SFI All RM       | IS                   | •                               |                             |   |
| Callsign      | Frequency<br>(kHz) | Mode           | Grid<br>Square   | Hours | Group    | Distance<br>(mi) | Bearing<br>(Degrees) | Path<br>Reliability<br>Estimate | Path<br>Quality<br>Estimate | ^ |
| N2LEE         | 3595.000           | V2300          | FM18HX           | 00-23 | PUBLIC   | 16               | 198                  | 99                              | 99                          |   |
| N2LEE         | 3595.000           | V2300          | FM18HX           | 00-23 | PUBLIC   | 16               | 198                  | 99                              | 99                          |   |
| WB3KAS        | 3590.000           | V2300          | FM18NR           | 00-23 | PUBLIC   | 39               | 145                  | 99                              | 99                          |   |
| WA3MEZ        | 3587.500           | V2300          | FM19OJ           | 00-23 | PUBLIC   | 30               | 061                  | 99                              | 99                          |   |
| N3HYM-10      | 3588.000           | V2300          | FM19FK           | 00-23 | PUBLIC   | 22               | 322                  | 99                              | 99                          |   |
| <b>WB3KAS</b> | 7090.000           | V500           | FM18NR           | 00-23 | PUBLIC   | 39               | 145                  | 96                              | 96                          |   |
| N2LEE         | 7103.500           | V2300          | FM18HX           | 00-23 | PUBLIC   | 16               | 198                  | 96                              | 96                          |   |
| N3HYM-10      | 7099.400           | V2300          | FM19FK           | 00-23 | PUBLIC   | 22               | 322                  | 96                              | 96                          |   |
| N2LEE         | 7103.500           | V2300          | FM18HX           | 00-23 | PUBLIC   | 16               | 198                  | 96                              | 96                          |   |
| WA3MEZ        | 7101.200           | V2300          | FM19OJ           | 00-23 | PUBLIC   | 30               | 061                  | 96                              | 96                          |   |
| WA3MEZ        | 10147.800          | V2300          | FM19OJ           | 00-23 | PUBLIC   | 30               | 061                  | 94                              | 94                          |   |
| WA3MEZ        | 14109.800          | V2300          | FM19OJ           | 00-23 | PUBLIC   | 30               | 061                  | 92                              | 92                          |   |
| N3HYM-10      | 14097.900          | V2300          | FM19FK           | 00-23 | PUBLIC   | 22               | 322                  | 92                              | 92                          |   |
| KB3PCY        | 7107.250           | V500           | FM29EV           | 00-23 | PUBLIC   | 101              | 060                  | 90                              | 56                          |   |
| W2MMD         | 7101.500           | V2300          | FM29JR           | 00-23 | PUBLIC   | 117              | 071                  | 89                              | 55                          |   |
| WA3MEZ        | 18108.300          | V2300          | FM19OJ           | 00-23 | PUBLIC   | 30               | 061                  | 89                              | 89                          |   |
| NA3MD         | 7101.500           | V2300          | FM18QT           | 00-23 | PUBLIC   | 44               | 126                  | 89                              | 55                          |   |
| N3HYM-10      | 18108.500          | V2300          | FM19FK           | 00-23 | PUBLIC   | 22               | 322                  | 89                              | 89                          |   |
| W2GSA         | 7090.500           | V500           | FN20WG           | 00-23 | PUBLIC   | 183              | 065                  | 88                              | 53                          |   |
| WA3MEZ        | 21091.500          | V2300          | FM19OJ           | 00-23 | PUBLIC   | 30               | 061                  | 87                              | 87                          |   |
| AJ4FW         | 7103.600           | V2300          | FM07BC           | 00-23 | PUBLIC   | 201              | 225                  | 86                              | 51                          |   |
| KD4JWF        | 7098.000           | V500           | FM06RH           | 00-23 | PUBLIC   | 210              | 199                  | 85                              | 50                          |   |
| W1AW          | 7058.500           | V500           | FN31PR           | 00-23 | PUBLIC   | 298              | 052                  | 83                              | 49                          |   |
| W1AW          | 7101.500           | V2300          | FN31PR           | 00-23 | PUBLIC   | 298              | 052                  | 83                              | 49                          |   |
| N3HYM-10      | 28131.500          | V2300          | FM19FK           | 00-23 | PUBLIC   | 22               | 322                  | 82                              | 82                          |   |
| WA3MEZ        | 28145.500          | V2300          | FM19OJ           | 00-23 | PUBLIC   | 30               | 061                  | 82                              | 82                          |   |
| VE3HJL        | 7108.000           | V2300          | FN03IR           | 10-22 | PUBLIC   | 330              | 342                  | 80                              | 48                          |   |
| KF1D          | 7101.300           | V2300          | FN42FA           | 00-23 | PUBLIC   | 359              | 055                  | 79                              | 47                          |   |
| VA3MCT        | 7087.000           | V2300          | FN03HU           | 00-23 | PUBLIC   | 339              | 342                  | 79                              | 48                          |   |
| KF1D          | 10148.000          | V2300          | FN42FA           | 00-23 | PUBLIC   | 359              | 055                  | 78                              | 50                          |   |
| VE3KPG        | 7091.000           | V2300          | FN04VE           | 00-23 | PUBLIC   | 349              | 352                  | 78                              | 47                          | ~ |

## click on Path Reliability Estimate to sort

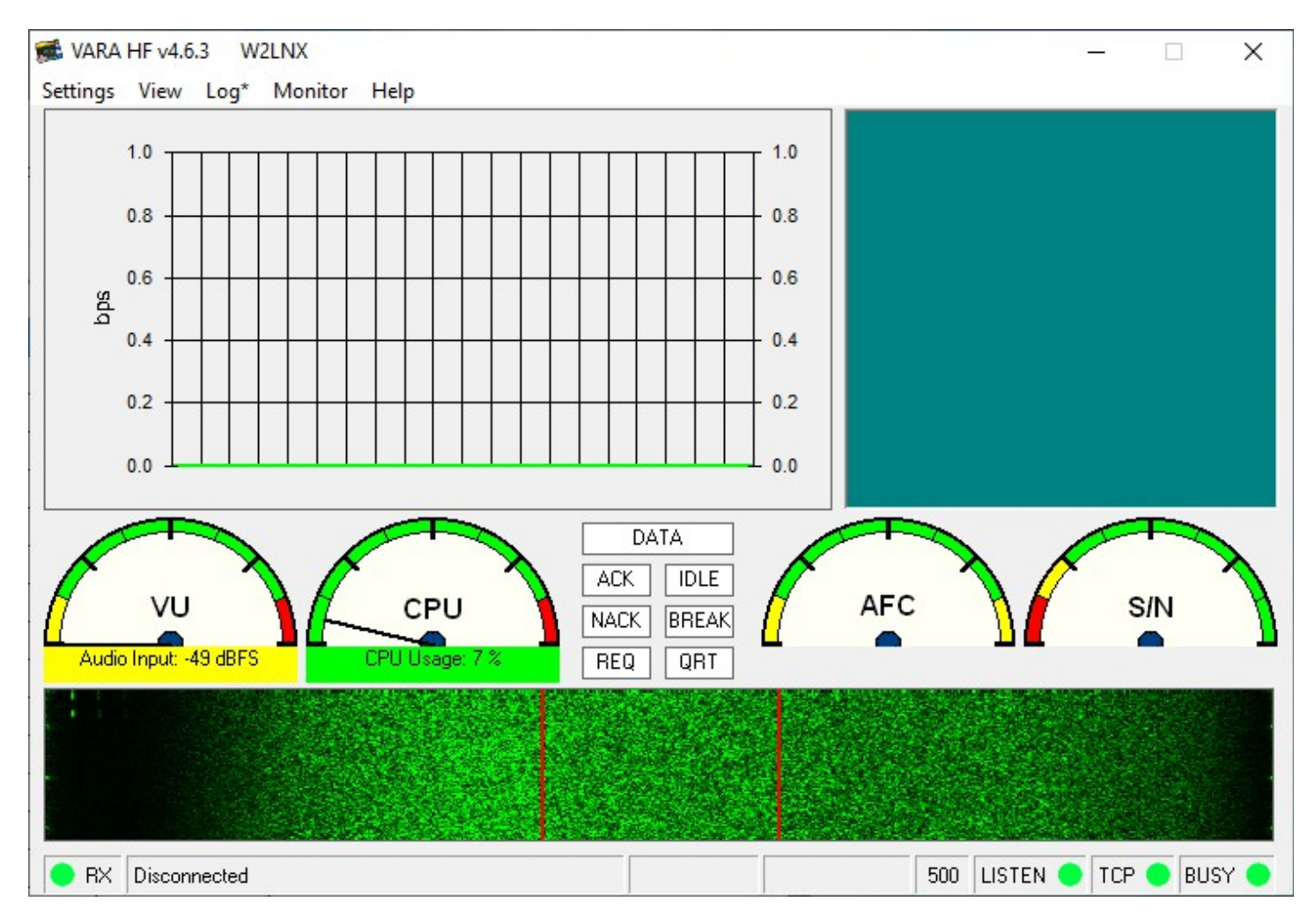

#### click on Settings menu list

select SoundCard...

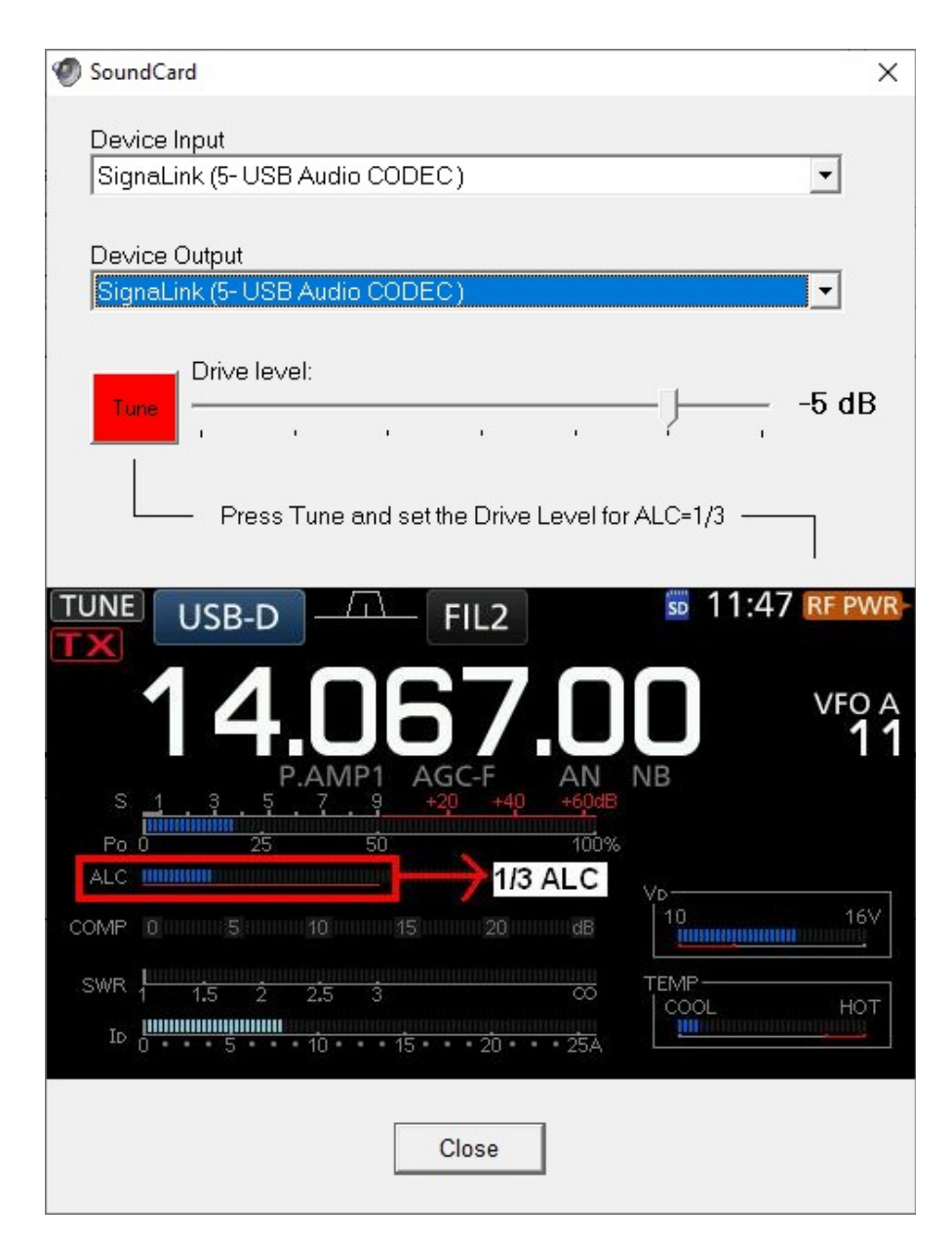

set the audio drive level for little or **no** indication on ALC meter

• rule of thumb for older radios and current radios

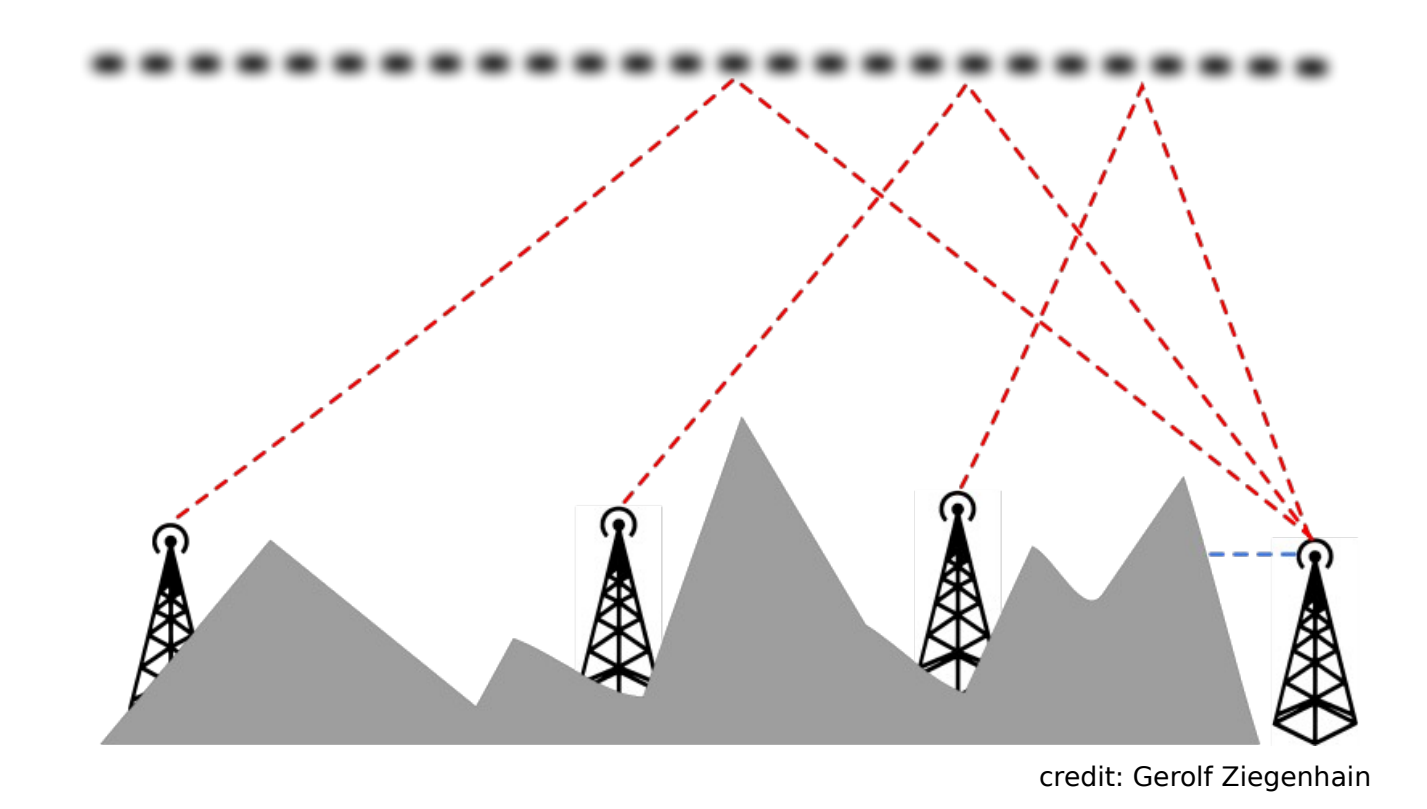

horizontal antenna quarter wavelength above ground or less

- used for local communications within 400 miles
- used on 80 m (night) and 40 m (day)
- <u>Real-Time Local NVIS & DX</u>

#### inverted vee antenna

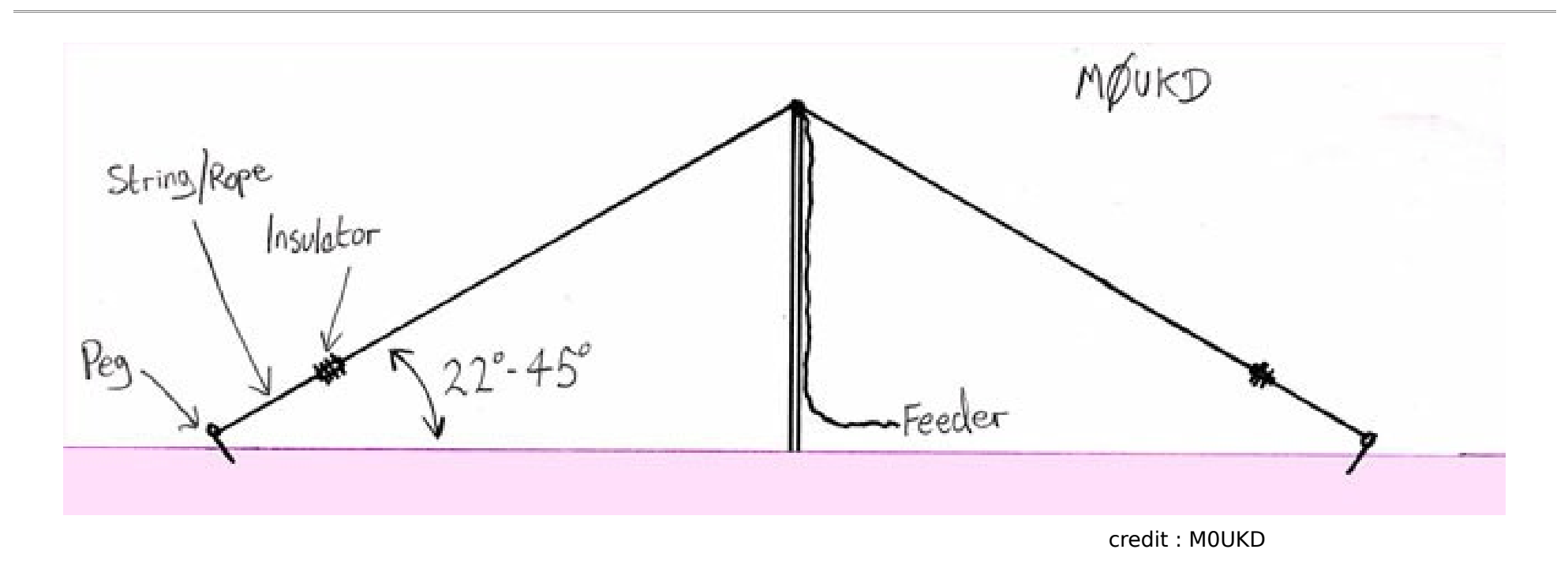

- modified horizontal dipole
  - compromise antenna easier to set up
- antenna calculators: <u>MOUKD</u> and <u>hamuniverse.com</u>

- each leg is 32 feet of 16 gauge antenna wire
- 8 foot rope at each end
- slope is 45 degrees
- MFJ-1917 telescopic 34 foot mast: used 28 feet
- flagpole tire mount
- coax cable: 25 feet LMR-240 + 12 feet RG-8X
- Diamond BU-50 1:1 balun
- anchored by 10 pound weight at each end
- SWR: 1.7:1 at 7.1 MHz measured by graphical antenna analyzer
- can be deployed by one person

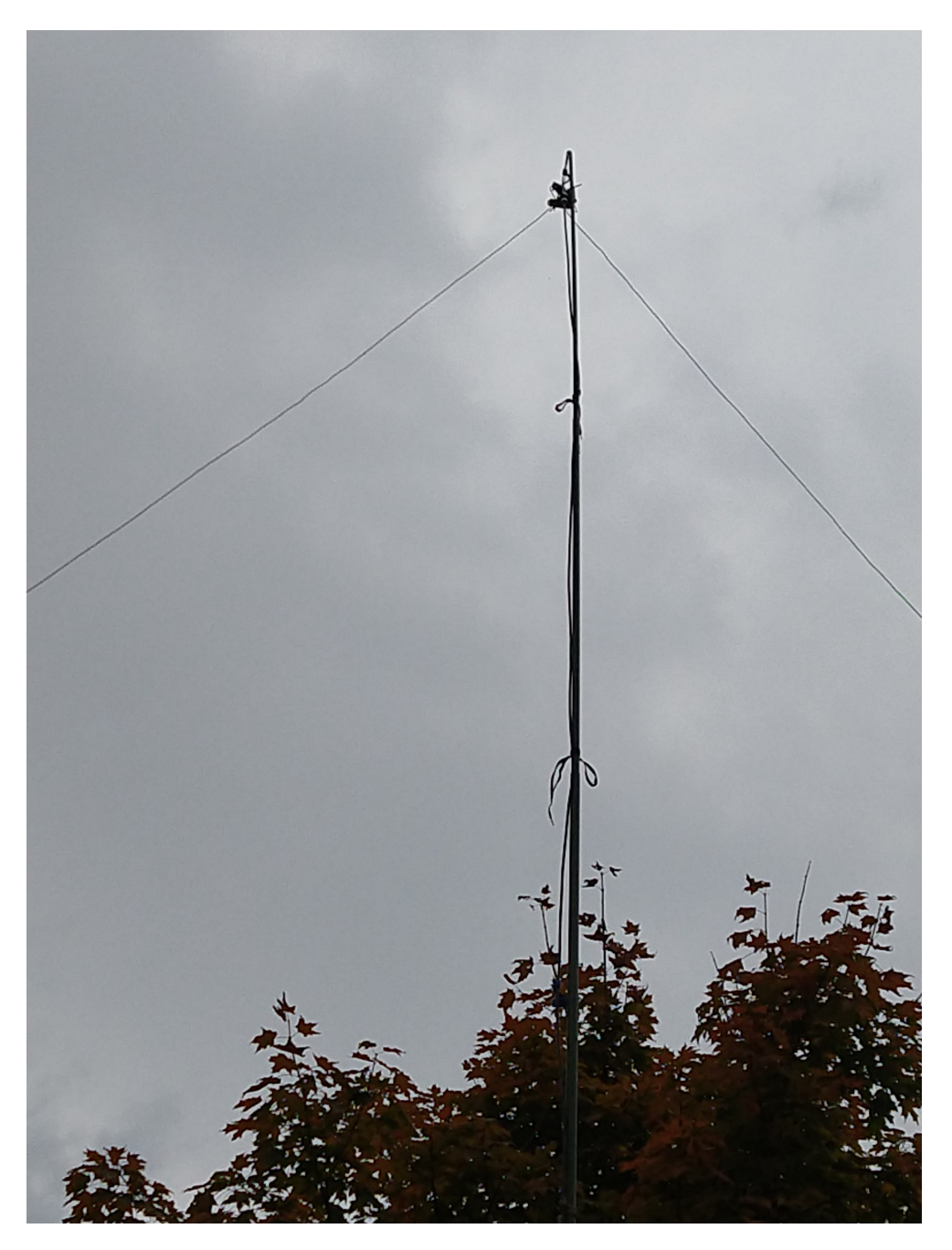

## 40 m inverted vee antenna

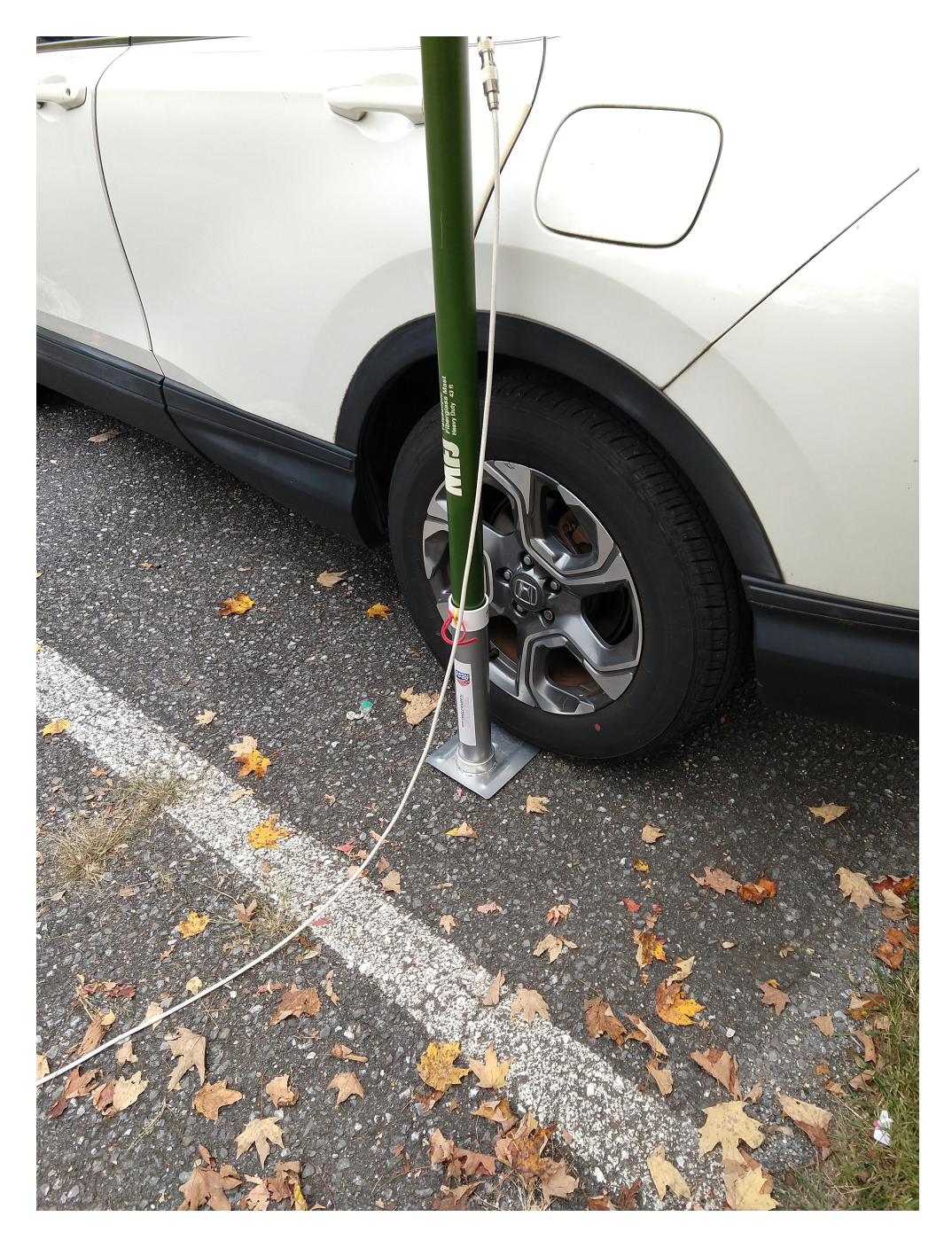

## flagpole tire mount - driver mirror aimed down

Montgomery Amateur Radio Club

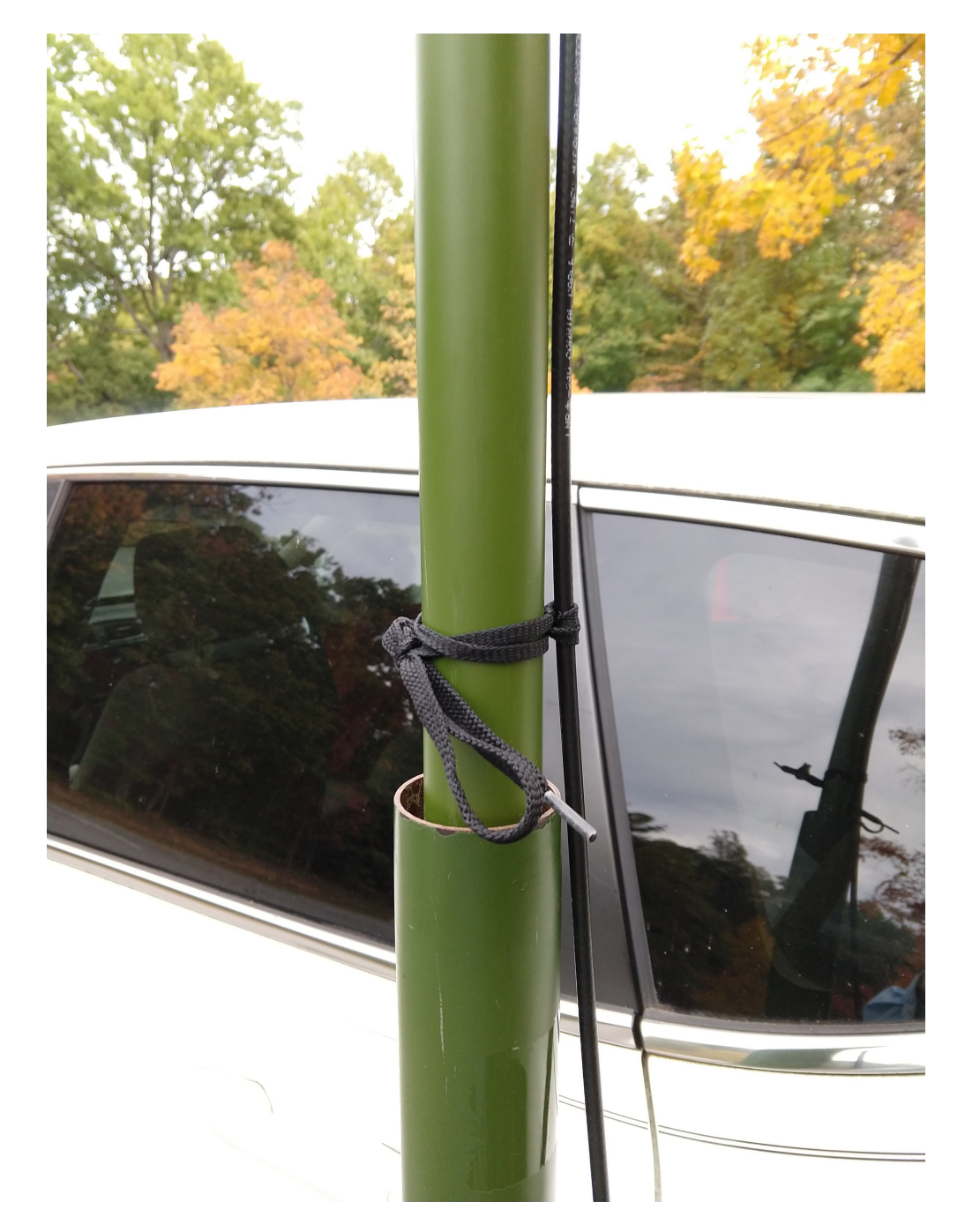

coax cable secured to each mast segment

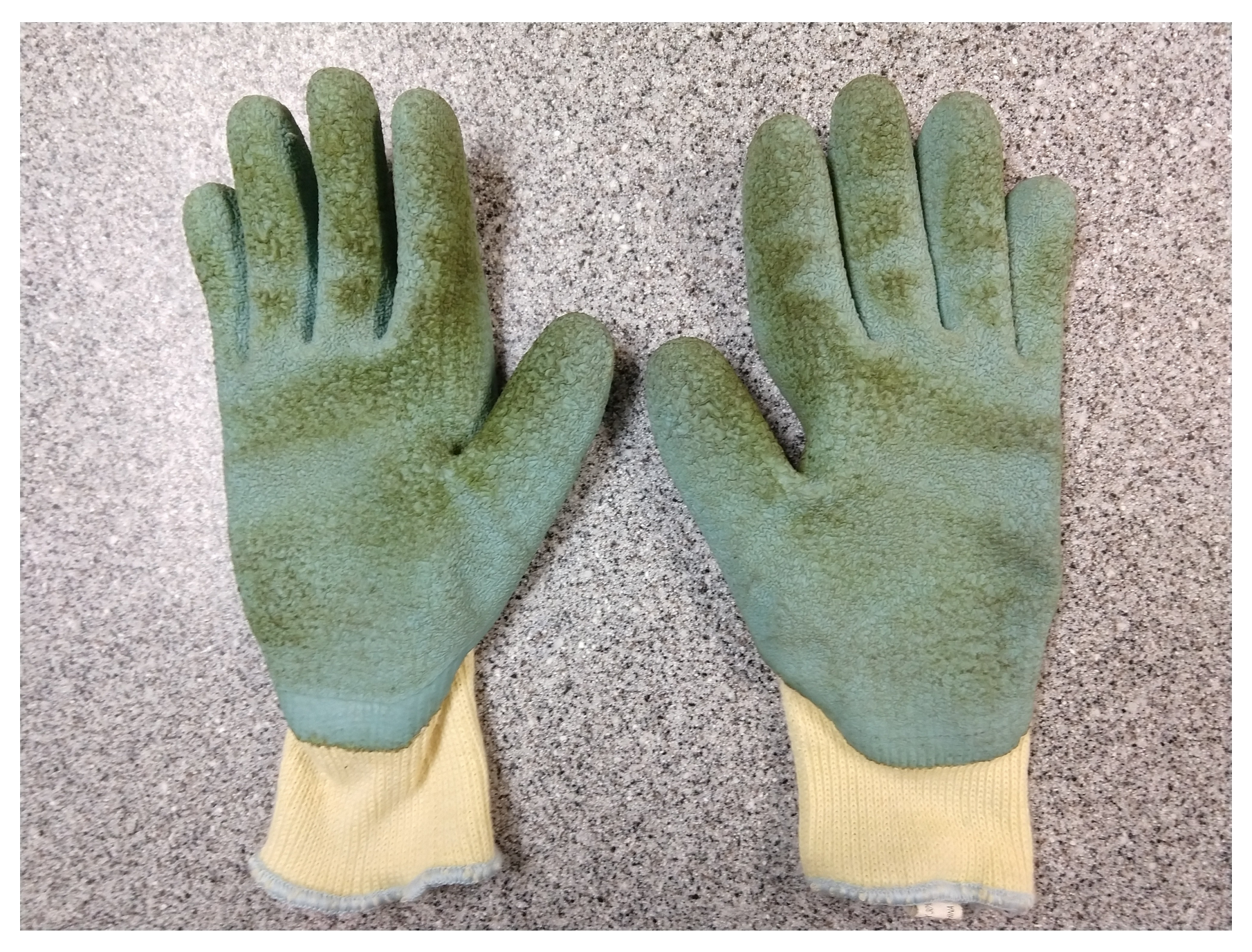

## grippy gloves is needed to tighten and loosen mast segments

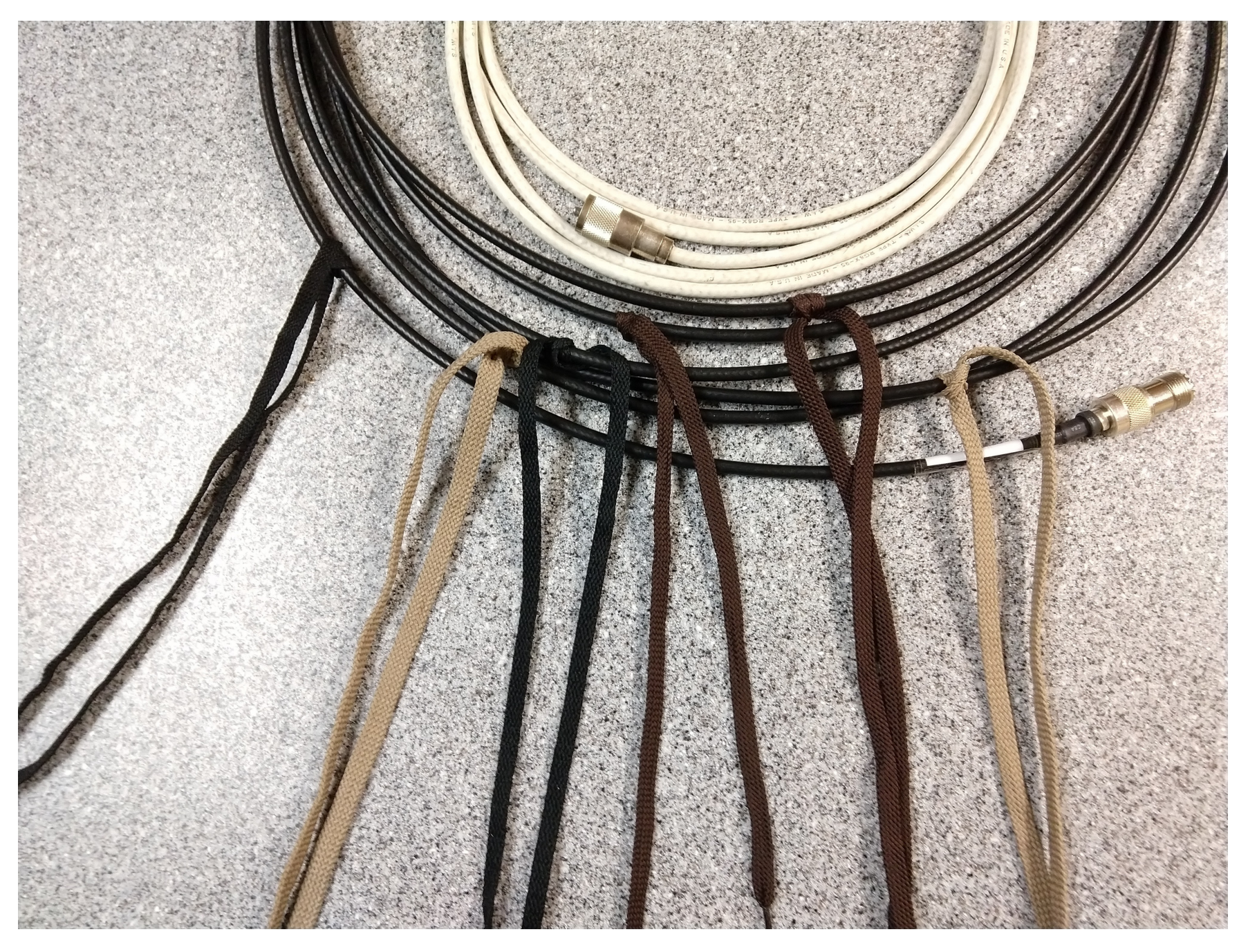

### coax cable with mast ties

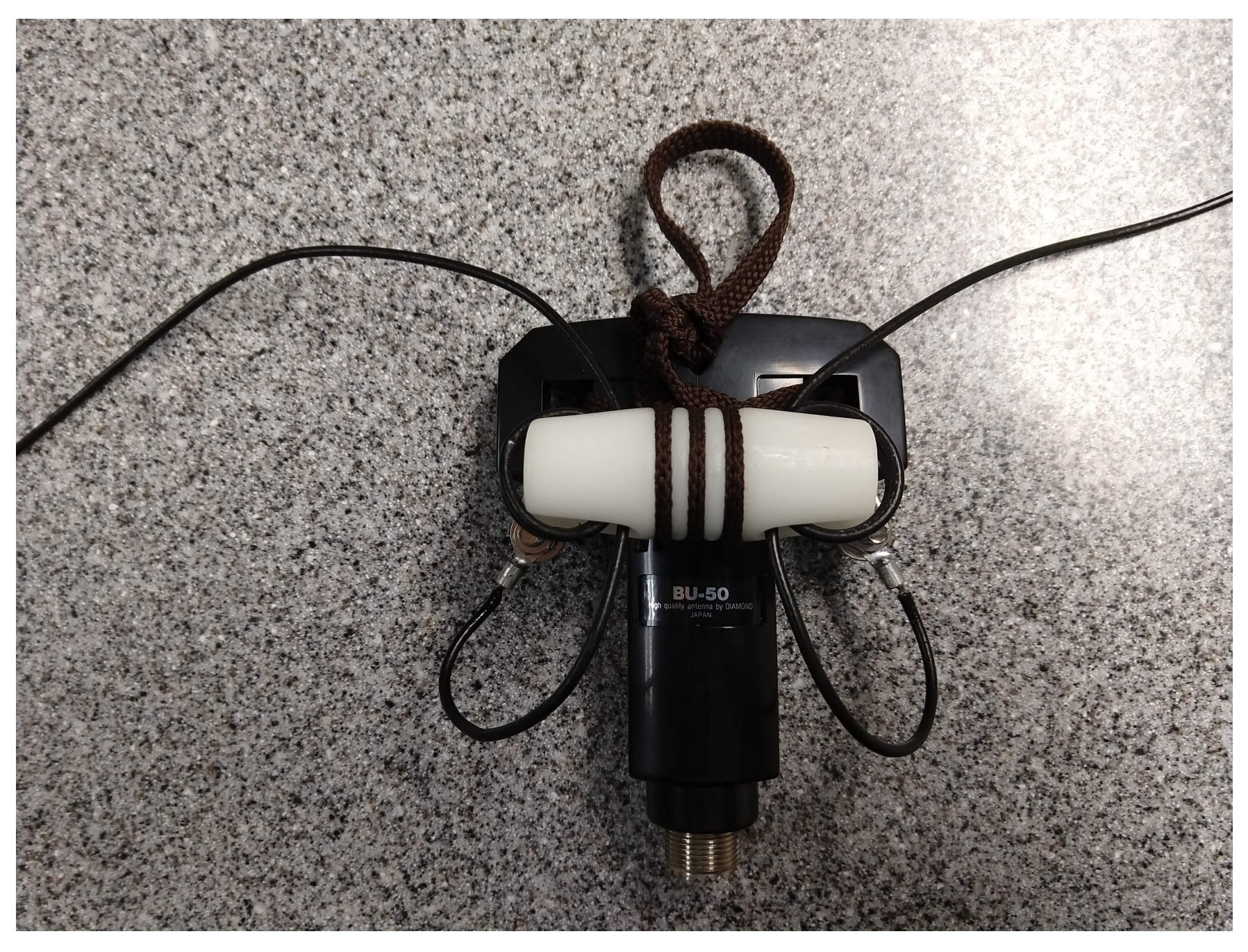

### reusable 1:1 balun

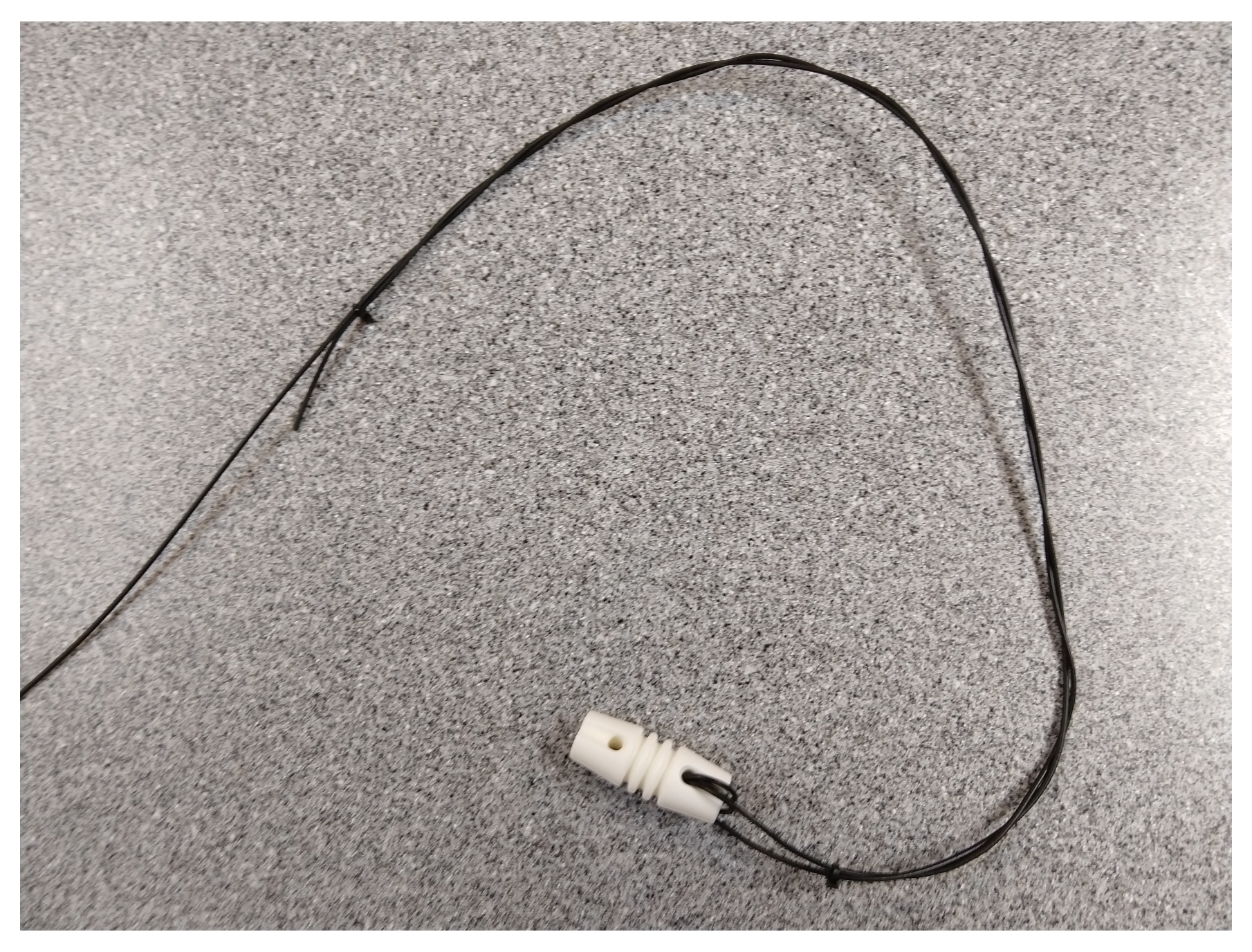

## adjustable antenna ends

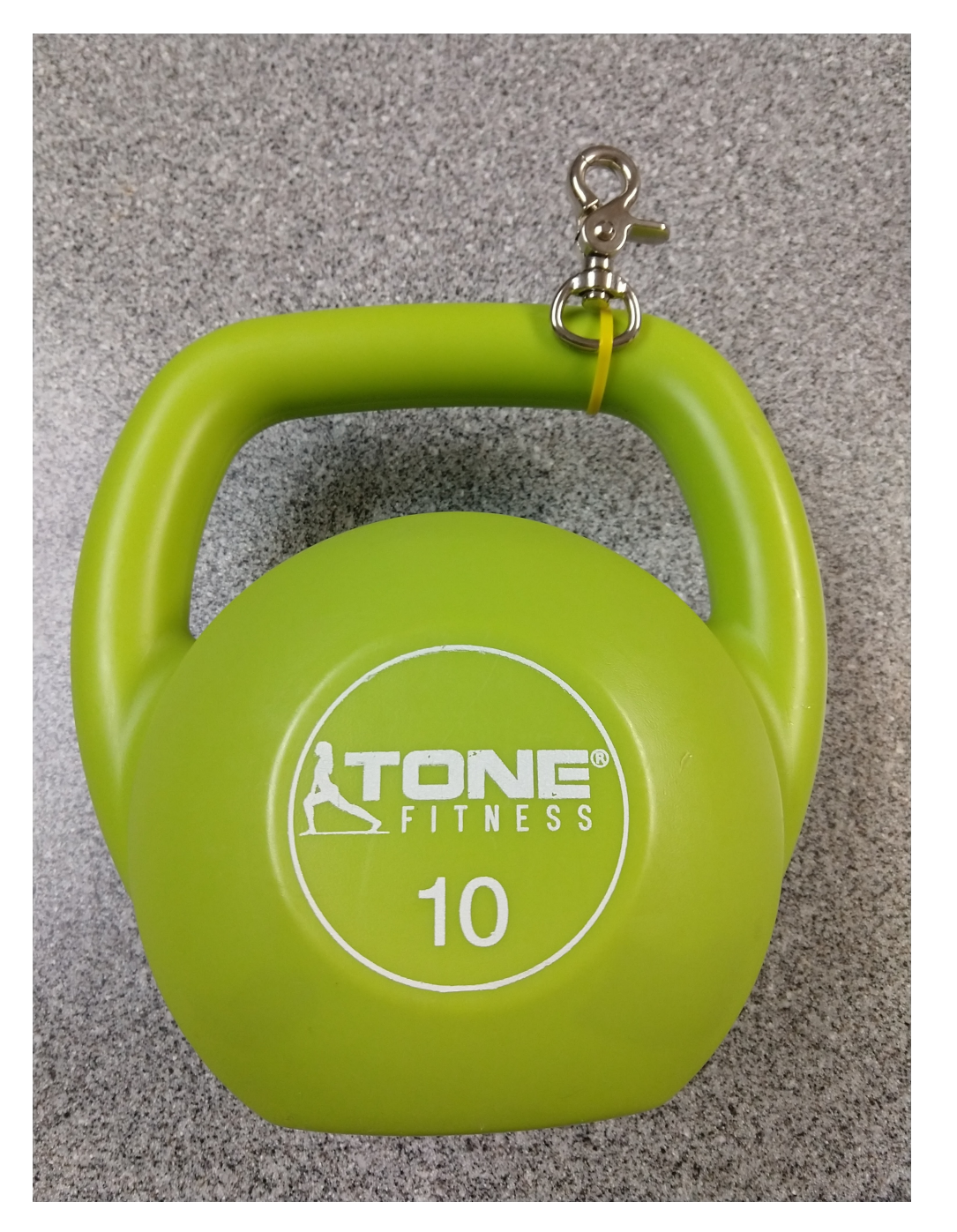

gravity anchors at ends instead of stakes

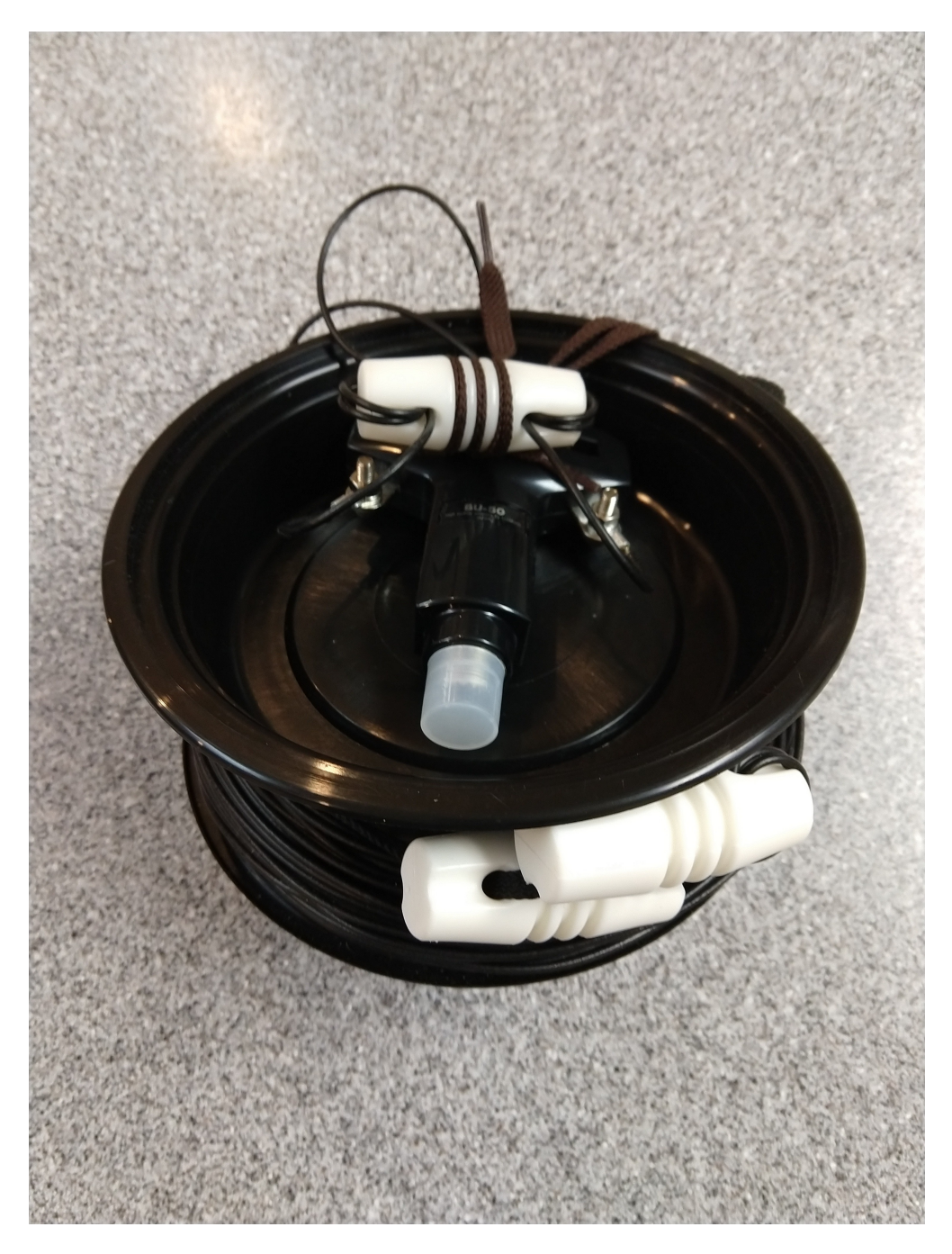

## antenna on bobbin

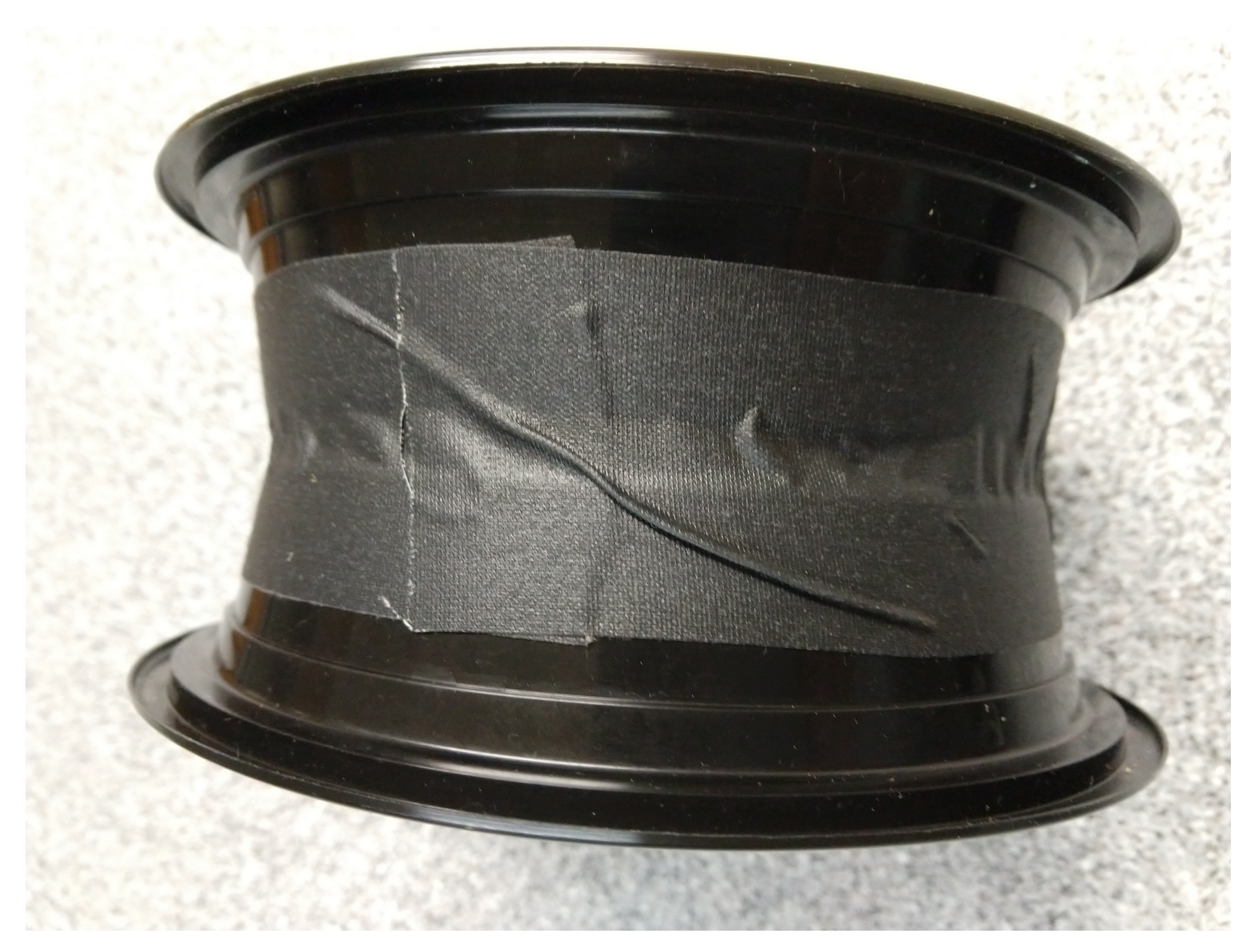

## bobbin made from two shallow carry-out food containers

Montgomery Amateur Radio Club

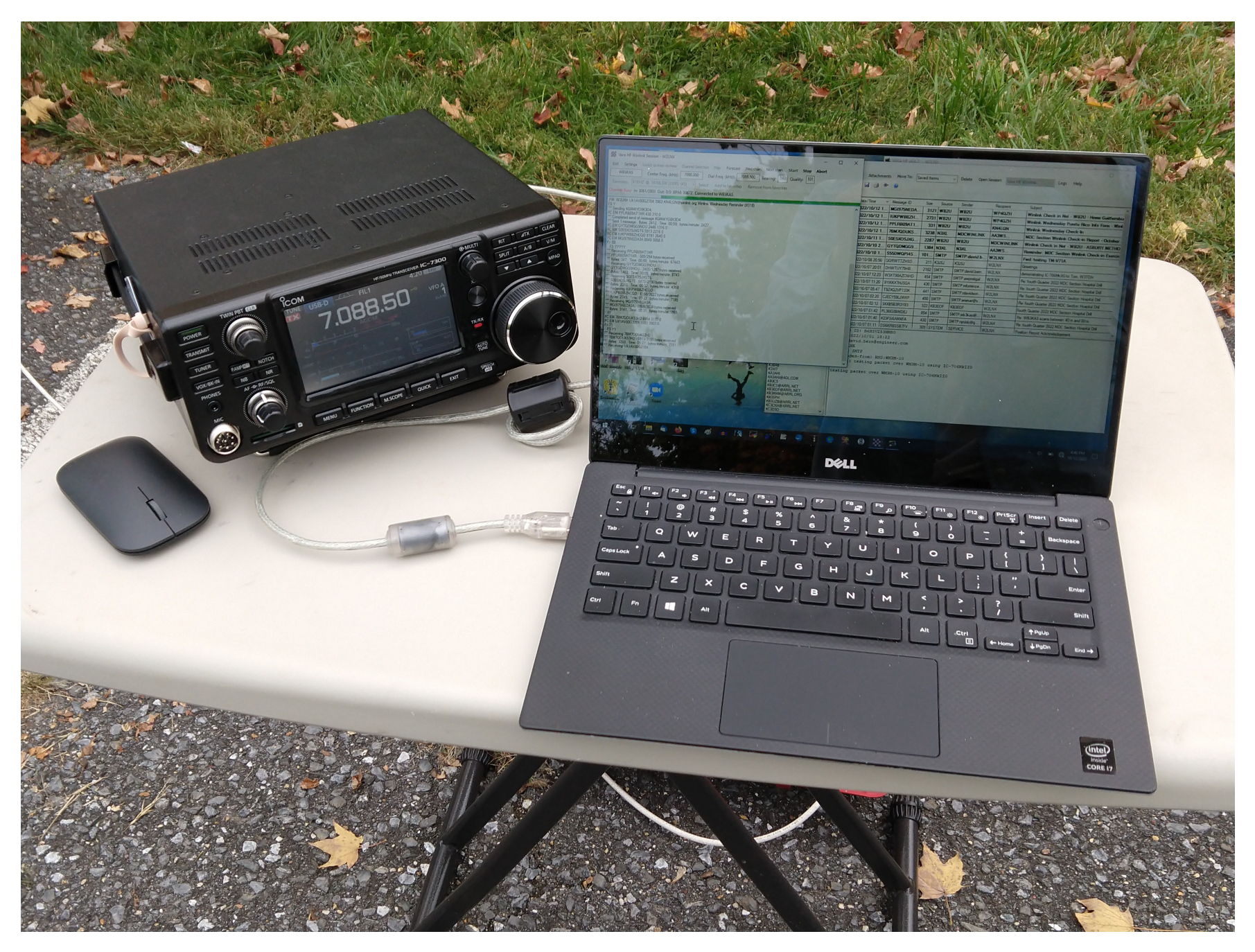

## exchanging Winlink messages via WB3KAS and W1AW using 5 watts

IS video: send and receive messages via the WB3KAS Winlink gateway

| Vara HF Winlink Session - W2LNX —                                                                                                    | × |
|----------------------------------------------------------------------------------------------------|---|
| Exit Settings Switch to Peer-to-Peer Channel Selection Map Forecast Best chan. Next chan. Start Stop Abort                                                                                                    |   |
| W1AW         Center Freq. (kHz):         3584.000         Dial Freq. (kHz):         3582.500         Bearing:         051         Quality:         2                                                                                                    |   |
| Favorites: K1EHZ @ 14108.500 [2300] (40) - Select Add to favorites Remove from favorites                                                                                                    |   |
| Channel Free In: 0/0 Out: 0/0 BPM: 0/0 Disconnected                                                                                                    |   |
| *** Launching VARA TNC<br>*** Successfully connected to VARA TNC.<br>** Vara signal bandwidth is 500 Hz.<br>*** Using Icom Anateur Radios. COM19, 19200 baud<br>*** Ready<br>*** This is a registered version of Vara TNC that can operate at full speed. |   |

#### press Start to send message with file attachment

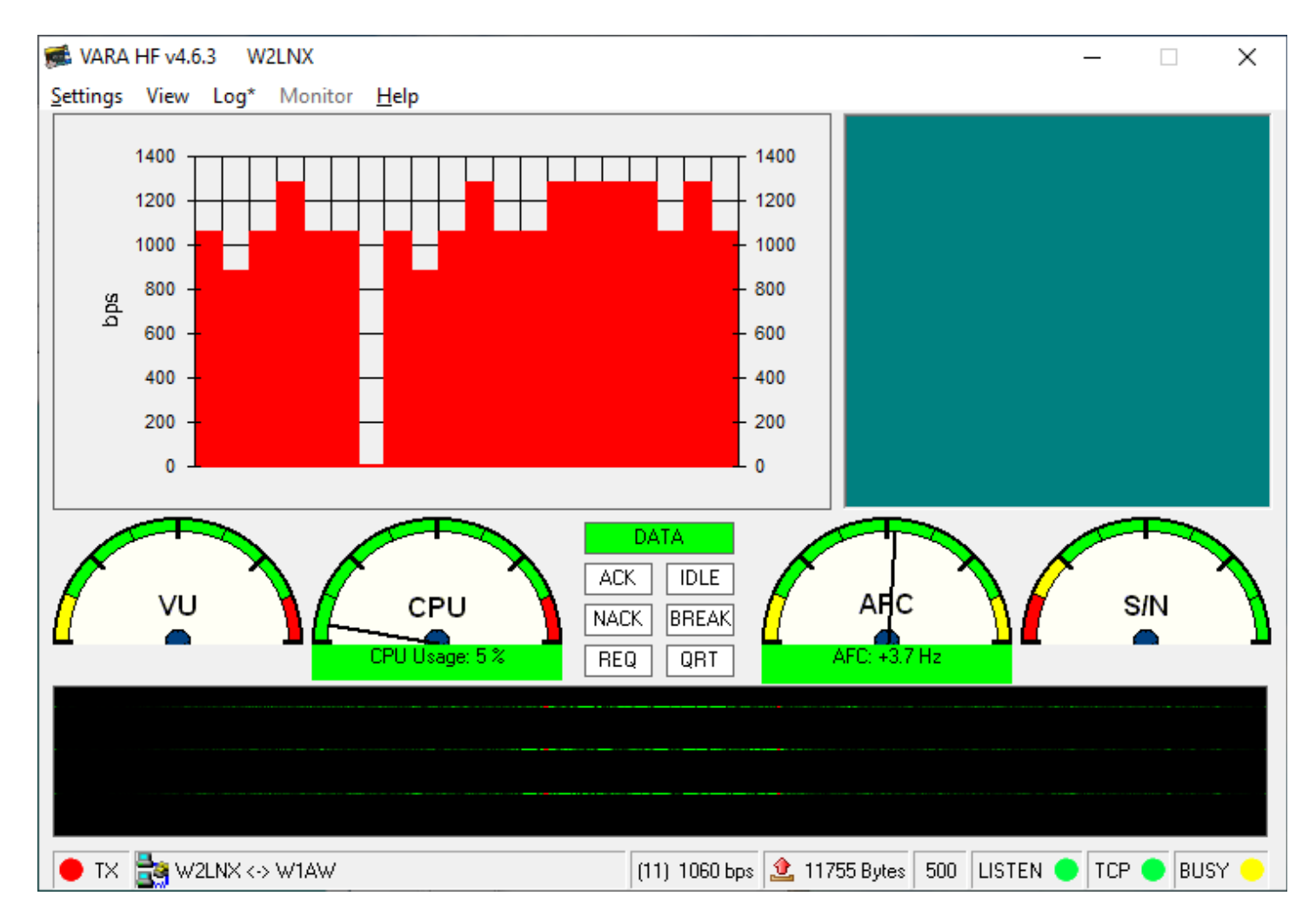

VARA HF displays transmission rate in red

• the transmission rate is more than twice the bandwidth

| Vara Winlink Session - W2LNX                                                                                                    | _     | х     |
|----------------------------------------------------------------------------------------------------|-------|-------|
| Exit Settings Switch to Peer-to-Peer Channel Selection Map Forecast Best chan. Next chan. Start Stop                                                                                                    | Abort |       |
| W1AW         Center Freq. (kHz):         7058.500         Dial Freq. (kHz):         7057.000         Bearing:         051         Quality:         0                                                                                                    |       |       |
| Favorites: W1AW @ 7058.500 [500] (0)  • Select Add to favorites Remove from favorites                                                                                                    |       |       |
| Channel Free In: 0/0 Out: 12032/12032 BPM: 5920 Disconnected                                                                                                    |       |       |
| <ul> <li>*** Winlink Vara Connection to W1AW @ 2022/10/02 12:15:55 USB Dial: 7057.000</li> <li>*** Station Bearing: 051, Range: 300 miles</li> <li>RMS Timode 13.47.0</li> <li>W2LXX has 102 daily minutes remaining with W1AW (FN31PR)</li> <li>(W12xK-50-B27WIHJMS]</li> <li>;PO: 92070247</li> <li>CMS via W1AW &gt; </li> <li>;FW: W2LNX</li> <li>[RMS Express-1.7.1.0-B2FHM\$]</li> <li>;PR: 97041483</li> <li>; W1AW DE W2LNX (FM13JB)</li> <li>FC EM 7DEOU4B8CLK6 12115 12032 0</li> <li>F&gt; F4</li> <li>FS Y</li> <li>*** Sending 7DEOU4B8CLK6.</li> <li>FF</li> <li>FG and reesage 7DEOU4B8CLK6</li> <li>*** Completed send of message 7DEOU4B8CLK6</li> <li>*** Sending 7DEOU4B8CLK6.</li> <li>FG and of session with W1AW at 2022/10/02 12:18:26</li> <li>*** Messages Received: 0. Total bytes sent: 12172, Time: 02:09, bytes/minute: 5630</li> <li>FQ</li> <li>*** — End of session with W1AW at 2022/10/02 12:18:26</li> <li>*** Messages Received: 0. Total bytes received: 0. Total session time: 02:30, bytes/minute: 0</li> <li>*** Disconnecting</li> <li>*** Disconnecting</li> <li>*** Disconnecting from Winlink RMS: W1AW @ 2022/10/02 12:18:32</li> <li>*** Sension: 2.6 min: Avg Throughput: 4715 Bytes/min; 1 Min Peak Throughput: 4715 Bytes/min</li> </ul> |       | < > > |

#### log of finished transmission

| Exit Settings Switch to Peer-to-Peer Channel Selection Map Forecast Best chan. Next chan. Start Stop Abort W1AW Center Freq. (kHz): 3584.000 Dial Freq. (kHz): 3582.500 Bearing: 051 Quality: 2 Favorites: K1EHZ @ 14108.500 [2300] (40) • Select Add to favorites Remove from favorites Channel Free In: 0/0 Out: 0/0 BPM: 0/0 Disconnected *** Launching VARA TNC *** Successfully connected to VARA TNC. *** Using lcom Amateur Radios, COM19, 19200 baud *** Ready *** This is a registered version of Vara TNC that can operate at full speed.                                                                                                    | Winlink Session - W2LNX —                                                                                                    | × |
|----------------------------------------------------------------------------------------------------|----------------------------------------------------------------------------------------------------|---|
| W1AW       Center Freq. (kHz):       3584.000       Dial Freq. (kHz):       3582.500       Bearing:       051       Quality:       2         Favorites:       K1EHZ       @ 14108.500 [2300] (40) <ul> <li>Select</li> <li>Add to favorites</li> <li>Remove from favorites</li> </ul> Channel Free       In: 0/0       Out: 0/0       BPM: 0/0       Disconnected         ***       Launching VARA TNC         ***       Launching VARA TNC.         ***       Vara signal bandwidth is 500 Hz.         ***       Using Icom Amateur Radios, COM19, 19200 baud         *** Ready         ***       This is a registered version of Vara TNC that can operate at full speed. | tings Switch to Peer-to-Peer Channel Selection Map Forecast Best chan. Next chan. Start Stop Abort                                                                 |   |
| Favorites:       K1EHZ @ 14108.500 [2300] (40)       Select       Add to favorites       Remove from favorites         Channel Free       In: 0/0       Out: 0/0       BPM: 0/0       Disconnected         ***       Launching VARA TNC       ***       Successfully connected to VARA TNC.         ***       Vara signal bandwidth is 500 Hz.       ***       Using Icom Amateur Radios, COM19, 19200 baud         ***       Ready       ***       This is a registered version of Vara TNC that can operate at full speed.                                                                                                    | V Center Freq. (kHz): 3584.000 Dial Freq. (kHz): 3582.500 Bearing: 051 Quality: 2                                                                                  |   |
| Channel Free In: 0/0 Out: 0/0 BPM: 0/0 Disconnected<br>*** Launching VARA TNC<br>*** Successfully connected to VARA TNC.<br>*** Vara signal bandwidth is 500 Hz.<br>*** Using Icom Amateur Radios, COM19, 19200 baud<br>*** Ready<br>*** This is a registered version of Vara TNC that can operate at full speed.                                                                                                    | K1EHZ @ 14108.500 [2300] (40) - Select Add to favorites Remove from favorites                                                                                      |   |
| *** Launching VARA TNC<br>*** Successfully connected to VARA TNC.<br>*** Vara signal bandwidth is 500 Hz.<br>*** Using Icom Amateur Radios, COM19, 19200 baud<br>*** Ready<br>*** Ready<br>*** This is a registered version of Vara TNC that can operate at full speed.                                                                                                    | e In: 0/0 Out: 0/0 BPM: 0/0 Disconnected                                                                                                    |   |
|                                                                                                    | VARA TNC<br>ly connected to VARA TNC.<br>bandwidth is 500 Hz.<br>Amateur Radios, COM19, 19200 baud<br>gistered version of Vara TNC that can operate at full speed. |   |

press Start to receive message with file attachment

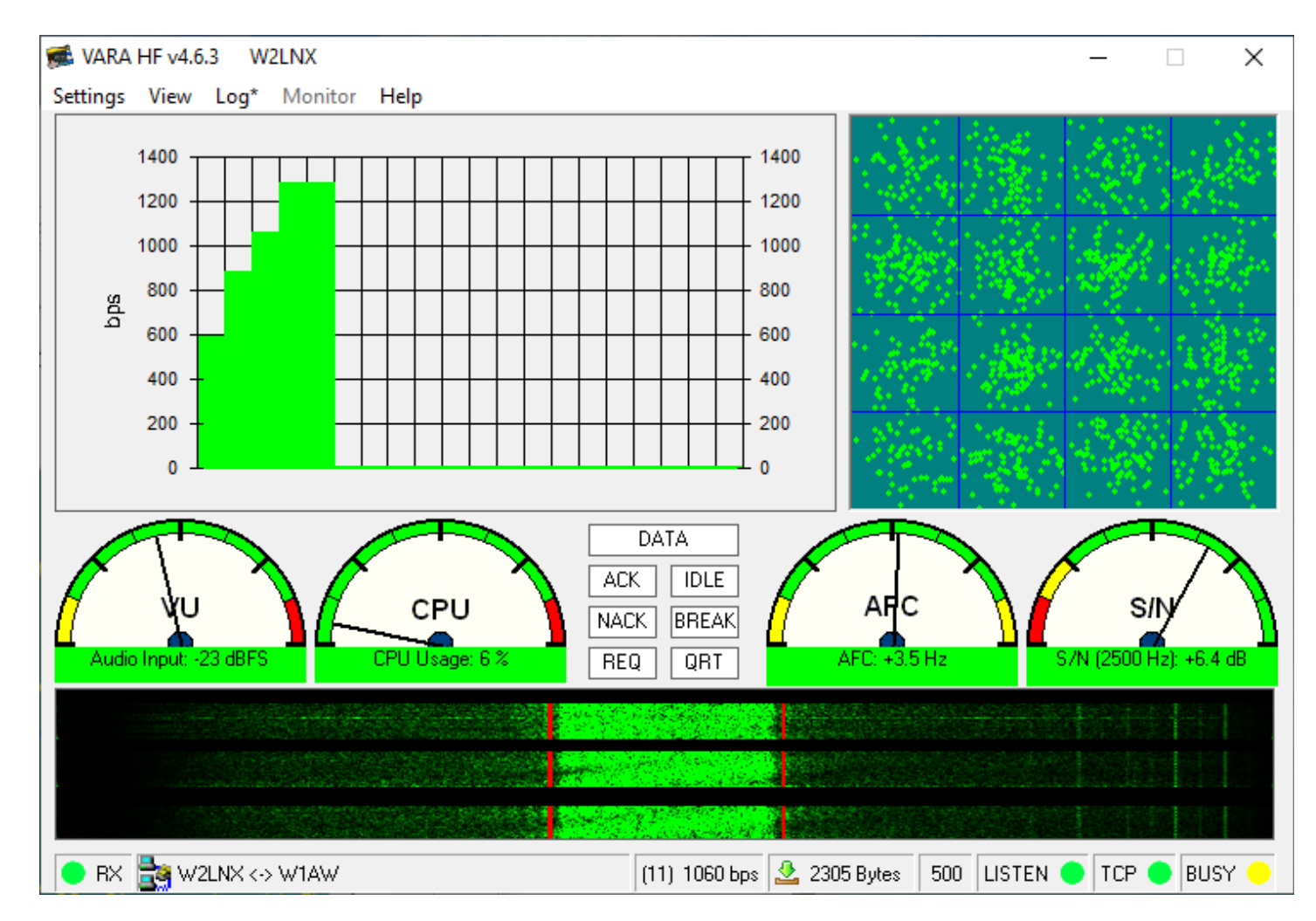

VARA HF displays transmission rate in green

• the receiving rate is more than twice the bandwidth

| Vara Winlink Session - W2LNX                                                                                                    | _     | × |
|----------------------------------------------------------------------------------------------------|-------|---|
| Exit Settings Switch to Peer-to-Peer Channel Selection Map Forecast Best chan. Next chan. Start Stop                                                                                                    | Abort |   |
| W1AW     Center Freq. (kHz):     7058.500     Dial Freq. (kHz):     7057.000     Bearing:     051     Quality:                                                                                                    |       |   |
| Favorites: W1AW @ 7058.500 [500] (0) - Select Add to favorites Remove from favorites                                                                                                    |       |   |
| Channel Free In: 2520/2711 Out: 0/0 BPM: 5341 Disconnected                                                                                                    |       |   |
| <ul> <li>*** Winlink Vara Connection to W1AW @ 2022/10/02 12:19:58 USB Dial: 7057.000</li> <li>*** Station Bearing; 051, Range: 300 miles</li> <li>RMS Timode 1:3.47.0</li> <li>W2LXX has 99 daily minutes remaining with W1AW (FN31PR)</li> <li>W2LXX has 99 daily minutes remaining with W1AW (FN31PR)</li> <li>W2LXX has 99 daily minutes remaining with W1AW (FN31PR)</li> <li>W2LXX Cap2PWIHJMS]</li> <li>:PQ: 72016286</li> <li>CMS via W1AW &gt;</li> <li>:FW: W2LNX</li> <li>[RMS Express-1.7.1.0-B2FHMS]</li> <li>:PR: 39559672</li> <li>:W1AW DE W2LNX (FM19JB)</li> <li>FF</li> <li>:PM: W2LNX G5VLKKOIHHY0 2711 david bem@engineer.com Fwd: testing IC-70MkIIG via W1AW on 40 m</li> <li>FC EM GSVLKKOIHHY0 4073 2711 0</li> <li>F&gt; 0A</li> <li>FS Y</li> <li>*** Receiving G5VLKKOIHHY0</li> <li>*** G5VLKKOIHHY0 4073 2711 0</li> <li>FS 4</li> <li>*** G5VLKKOIHHY0 4082/2719 bytes received</li> <li>*** Receiving G5VLKKOIHHY0</li> <li>*** G5VLKKOIHHY0</li> <li>*** Each of session with W1AW at 2022/10/02 12:21:05</li> <li>*** Messages sent: 0. Total bytes serceived: 2780, Total session time: 01:06, bytes/minute: 2492</li> <li>*** Disconnected from Winlink RMS: W1AW @ 2022/10/02 12:21:13</li> <li>*** Session: 1.2 min; Avg Throughput: 2033 Bytes/min; 1 Min Peak Throughput: 2033 Bytes/min</li> </ul> |       | < |

#### log of finished transmission

- connect to W1AW and WB3KAS on 80 m and 40 m
- find reliable HF Winlink gateways on 80 m and 40 m
- periodic practice exercises
  - <u>Winlink Wednesday</u>
  - <u>Winlink Wednesday PR</u> in Spanish and English
  - <u>EmComm-Training.org</u>
  - join <u>MCACS</u>
  - join <u>PG-ARES Listserv</u>

- this presentation is to get you started on Winlink HF
- Windows settings for
  - audio device are essentially the same for external or built-in devices
    - always check settings for correct default audio device
    - naming radio audio device reduces confusion
  - computer radio control are essentially the same for
    - external serial cable or built-in
- easiest way to set up Winlink is to use
  - SignaLink USB audio interface with built-in VOX PTT
  - manually setting radio frequency
- need to practice, practice and practice

- Al, KN3U my EmComm Elmer
- Jim, WB3KAS my other EmComm Elmer
- Vic, WB2U for inspiring us to do Winlink testing
## questions

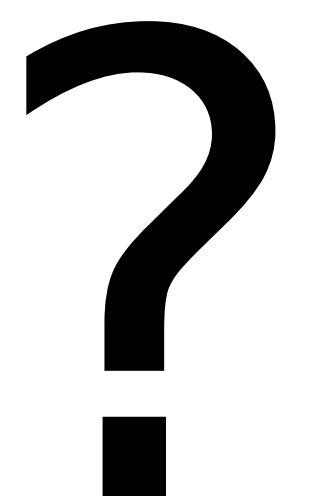

## W2LNX@ARRL.NET

ask for assistance!

printed: Oct 19, 2022 05:49:27 PM

Montgomery Amateur Radio Club